目次

- ・第1部: イントロ
- ・第3部:利用料金(の可能性)について
- 第3部: 利用申請
- ・第4部:利用料金発生時の流れ
- ・第5部:代表的サービスの使い方
  - ・ 所有者の追加
  - OpenAIのサービスを利用しよう
  - ・仮想マシンを作ろう

ノートブックを使おう

注意

- このスライドは 2025年2月21日 UTokyo Azure 利用説明会のため に作成したものです。
- Azureの仕様は頻繁に変わりますので、以下で動作しない場合は <u>Azureのドキュメント</u>を参照してください。

## ノートブックを使おう

Google ColaboratoryのようにJupyter Notebookを使って開発したい! Azure Machine Learningを利用

<u>ノートブック</u>のチュートリアルを参照

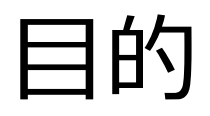

- 今回使用するのはAzure Machine Learningというサービスです
- Google Colabのようにインタラクティブな環境でコードを実装・実行で きます
- ロードマップ
  - 1. ワークスペースを作る
  - 2. コンピューティングの作成
    - 作成したコードを実行するためのマシンを選んでデプロイ
    - しばらく使わないと勝手に止まる(コンピュータの課金も停止)
    - マシンは複数作り、切り替えることができる
  - 3. ファイル(ノートブック)の作成
    - 「コードセル」と「マークダウンセル」からなるノートブックを作成する
    - Google Colabと同様、コードセルを実行して即座に結果を見ることができる
  - 4. VS Codeを使おう
    - 世界中のプログラマに愛されるコードエディタ
    - デバッガやGithub Copilotなど高度な拡張機能も使える

1. ワークスペースの作成

| Microsoft Azure              | 𝒫 mach                                       |                    | 🛛 🧔 Copilot | : <u> </u>   | \$<br>\$ | ন্দ | 19233068    | 30@ut |
|------------------------------|----------------------------------------------|--------------------|-------------|--------------|----------|-----|-------------|-------|
| Azure サービス                   | <b>すべて</b> サービス (23) リソース (5)                | ∨ 増やす (4)          | Î           |              |          |     | THE UNIVERS |       |
| _L •                         | サービス                                         | もっと見る              |             |              | ~        |     |             |       |
|                              | 🛓 Azure Machine Learning                     |                    | くいース管理のプ    |              |          | 7   |             |       |
| Foundry                      | Nirtual Machine Scale Sets                   |                    | ライベートリンク    | App Services |          |     |             |       |
|                              | HPC caches                                   | re Machine         |             |              |          |     |             |       |
| リソース                         | 仮想マシン<br>リソースの種類: Microsoft.Compute/VirtualM |                    |             |              |          |     |             |       |
| <b>最近</b> お気に入り              | IJy–z —                                      | Learning           |             |              |          |     |             |       |
|                              | 🚾 testmachine-ip                             | パブリック IP アドレス      |             | 旱炊主一口        |          |     |             |       |
|                              | 👎 testmachine-nsg                            | ネットワーク セキュリティ グルーブ |             | 24 時間前       |          |     |             |       |
| openai test1                 | ↔ testmachine-vnet                           | 仮想ネットワーク           |             | 24 時間前       |          |     |             |       |
| AI-Foundry-hub0              | restmachine308_z1                            | ネットワーク インターフェイス    |             | 24 時間前       |          |     |             |       |
| 👂 19233-m58are1c-eastus2     | Marketplace                                  | もっと見る              |             | 24 時間前       |          |     |             |       |
| Ilama3-vm2_OsDisk_1_c1e46d0f | 🧕 DeepSeek-R1 with Open WebUI                |                    |             | 3 日前         |          |     |             |       |
| 👤 llama3-vm2                 | 🗳 Azure AI Foundry                           |                    |             | 3日前          |          |     |             |       |
| 👤 llama3-vm                  | Azure AI Content Safety                      |                    |             | 3 日前         |          |     |             |       |
| 间 Ilama3-finetuning          | VM-Series Next Generation Firewall           |                    |             | 4 日前         |          |     |             |       |
| A ML-workspace               | אלאנילא                                      | もっと見る              |             | 5 日前         |          |     |             |       |
| ML-test                      | SpeedUnits enum                              |                    |             | 5 日前         |          |     |             |       |
| AI-Foundry-test0             | math module                                  |                    |             | 6日前          |          |     |             |       |
| ▲ 1023306880_3701 pi         |                                              |                    | •           | 6日前          |          |     |             |       |

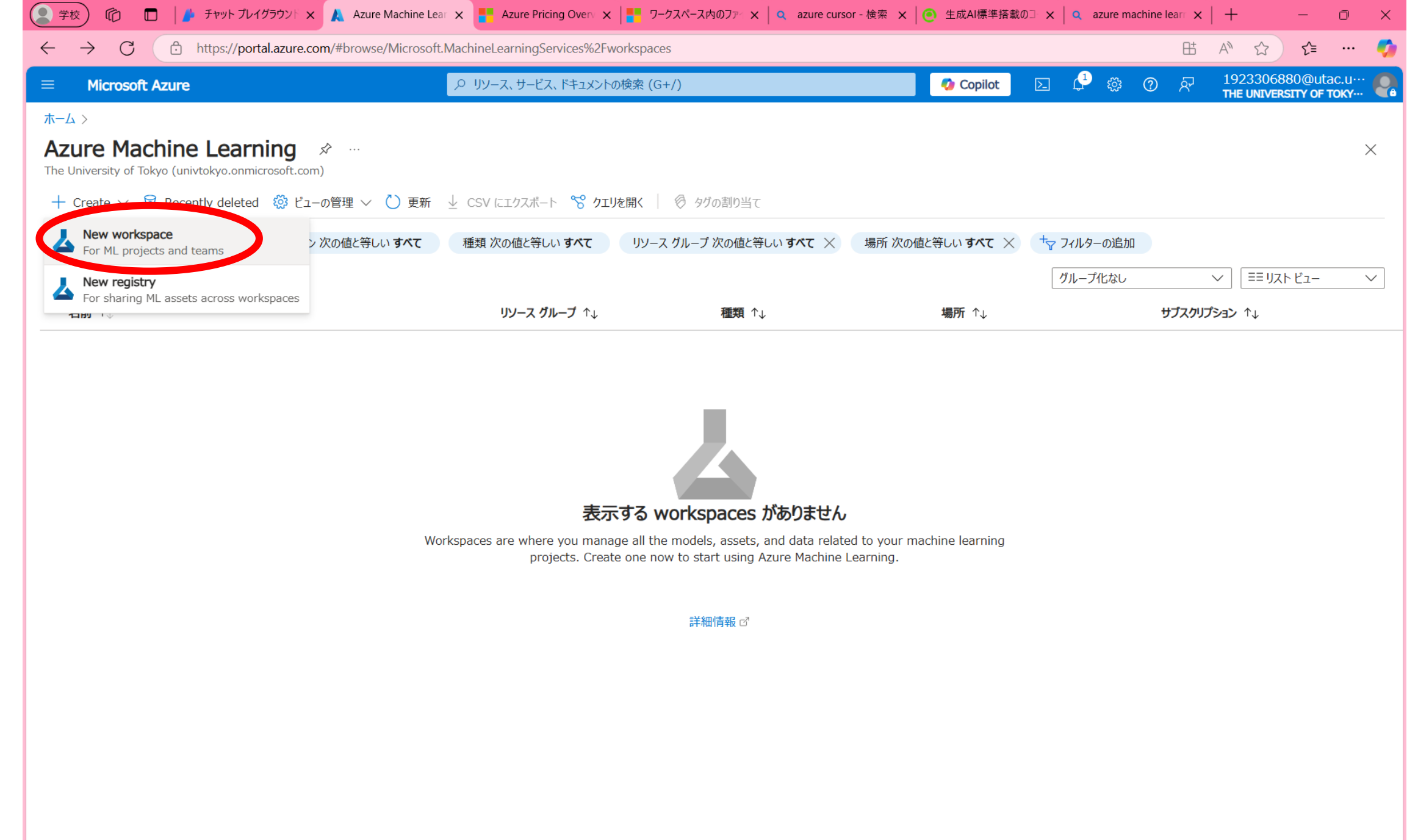

₽ フィードバックの送信

|                                                                                                    |                                                                                                    | 🧔 Copilot                                                                                                    | \$ @ 전 | 1923306880<br>THE UNIVERS | )@utac.u… |   |
|----------------------------------------------------------------------------------------------------|----------------------------------------------------------------------------------------------------|----------------------------------------------------------------------------------------------------|--------|---------------------------|-----------|---|
| ホーム > Azure Machine Learnin                                                                         | g >                                                                                                    |                                                                                                    |        |                           |           |   |
| Azure Machine Lea<br>Machine Learning ワークスペースを作成す                                                   | arning<br>ta                                                                                                    |                                                                                                    |        |                           |           | × |
| 基本 ネットワーク 暗号化                                                                                       | ID タグ 確認および作成                                                                                                    |                                                                                                    |        |                           |           |   |
| リソースの詳細                                                                                             |                                                                                                    |                                                                                                    |        |                           |           |   |
| すべてのワークスペースは、課金が発生す<br>作成しようとしているワークスペースを含む                                                         | する Azure サブスクリプションに割り当てる必要があります。フォルダーなどのリソース グループを使い<br>リソースを整理および管理します。 Azure リソース グループの詳細情報 🛛                                                                                                    | 用して、                                                                                                    |        |                           |           |   |
| サブスクリプション * 🕕                                                                                       | 1923306880-YamakataLab                                                                                                    | $\sim$                                                                                                    |        |                           |           |   |
| リソース グループ * ①                                                                                       | (新規) ML-test<br>新規作成                                                                                                    | $\checkmark$                                                                                                    |        |                           |           |   |
| ワークスペースの詳細                                                                                          |                                                                                                    |                                                                                                    |        |                           |           |   |
| ストレージ接続、認証、コンテナーなどの表                                                                                | 基本的なワークスペース設定を構成します。 詳細情報 ♂                                                                                                    |                                                                                                    |        |                           |           |   |
|                                                                                                    |                                                                                                    |                                                                                                    |        |                           |           |   |
| 名前 * ①                                                                                              | ML-workspace                                                                                                    | ~                                                                                                    |        |                           |           |   |
| 名前 * ①<br>リージョン * ①                                                                                 | ML-workspace<br>East US                                                                                                    |                                                                                                    |        |                           |           |   |
| 名前 * ①<br>リージョン * ①<br>ストレージ アカウント * ①                                                              | ML-workspace<br>East US<br>(新規) mlworkspace6353925047<br>新規作成                                                                                                    | ~~~                                                                                                    |        |                           |           |   |
| 名前 * ①<br>リージョン * ①<br>ストレージ アカウント * ①<br>キー コンテナー * ①                                              | ML-workspace<br>East US<br>(新規) mlworkspace6353925047<br>新規作成<br>(新規) mlworkspace5626143219<br>新規作成                                                                                                  | <ul> <li></li> <li></li> <li></li> <li></li> <li></li> </ul>                                                                                                    |        |                           |           |   |
| 名前 * ①<br>リージョン * ①<br>ストレージ アカウント * ①<br>キー コンテナー * ①<br>Application Insights * ①                  | ML-workspace         East US         (新規) mlworkspace6353925047         新規作成         (新規) mlworkspace5626143219         新規作成         (新規) mlworkspace4480888417         新規作成                         | <ul> <li></li> <li></li> &lt;</ul> |        |                           |           |   |
| 名前 * ①<br>リージョン * ①<br>ストレージ アカウント * ①<br>キー コンテナー * ①<br>Application Insights * ①<br>コンテナー レジストリ ① | ML-workspace         East US         (新規) mlworkspace6353925047         新規作成         (新規) mlworkspace5626143219         新規作成         (新規) mlworkspace4480888417         新規作成         なし         新規作成 |                                                                                                    |        |                           |           |   |
| 名前 * ①<br>リージョン * ①<br>ストレージ アカウント * ①<br>キー コンテナー * ①<br>Application Insights * ①<br>コンテナー レジストリ ① | ML-workspace         East US         (新規) mlworkspace6353925047         新規作成         (新規) mlworkspace5626143219         新規作成         (新規) mlworkspace4480888417         新規作成         なし         新規作成 |                                                                                                    |        |                           |           |   |

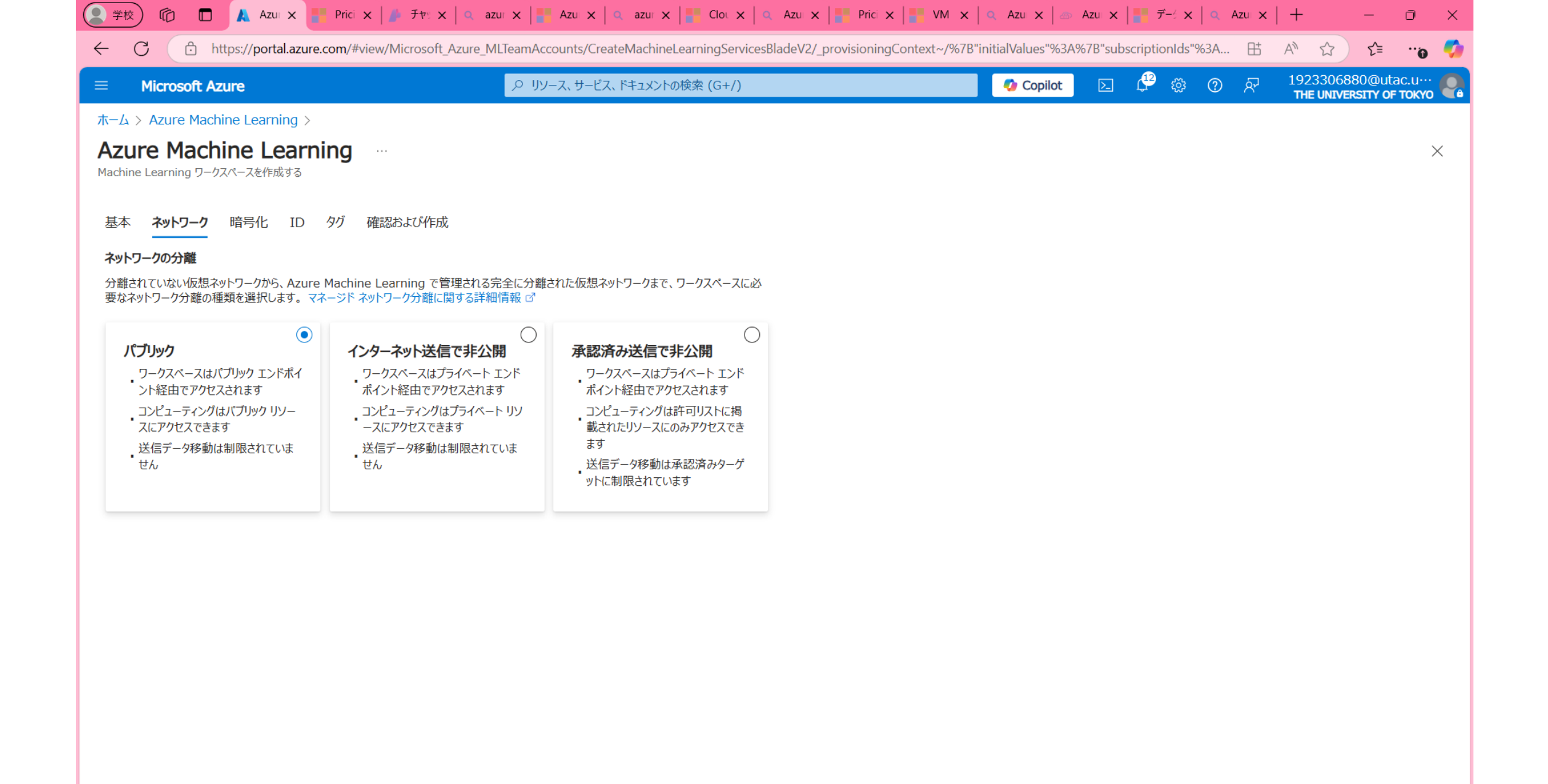

確認および作成

<前へ 次へ: 暗号化

| Microsoft Azure                                    |                                         | <ul> <li>Copilot</li> </ul> | N 🖓 🔅 | <b>ଡ</b> ଼ନ | 1923306880@<br>THE UNIVERSITY |
|----------------------------------------------------|-----------------------------------------|-----------------------------|-------|-------------|-------------------------------|
| $\pi - \Delta > Azure Machine Learning$            | >                                       |                             |       |             |                               |
| Azuro Machino Loa                                  | rning                                   |                             |       |             |                               |
| AZUIC Machine Lea<br>Machine Learning ワークスペースを作成する |                                         |                             |       |             |                               |
|                                                    |                                         |                             |       |             |                               |
| ✓ 検証に成功しました                                        |                                         |                             |       |             |                               |
|                                                    |                                         |                             |       |             |                               |
| 基本 ネットワーク 暗号化 II                                   | ) タグ 確認および作成<br>                        |                             |       |             |                               |
| <b>甘</b> +                                         |                                         |                             |       |             |                               |
| サゴフカリゴミュン                                          | 1022206880 Vamakatal ab                 |                             |       |             |                               |
| リノスクリノンヨノ                                          | 1925500660-YdHIdKdldLdD<br>(新祖) ML-toct |                             |       |             |                               |
|                                                    | Fast US                                 |                             |       |             |                               |
| 名前                                                 | MI-workspace                            |                             |       |             |                               |
| ストレージ アカウント                                        | (新規) mlworkspace6353925047              |                             |       |             |                               |
| キー コンテナー                                           | (新規) mlworkspace5626143219              |                             |       |             |                               |
| Application Insights                               | (新規) mlworkspace4480888417              |                             |       |             |                               |
| コンテナー レジストリ                                        | なし                                      |                             |       |             |                               |
| ネットワーク                                             |                                         |                             |       |             |                               |
| 接続方法                                               | すべてのネットワークからのパブリック アクセスを有効にする           |                             |       |             |                               |
| ネットワークの分離                                          | パブリック                                   |                             |       |             |                               |
| 暗号化                                                |                                         |                             |       |             |                               |
| 暗号化の種類                                             | Microsoft マネージド キー                      |                             |       |             |                               |
| ID                                                 |                                         |                             |       |             |                               |
| ID の種類                                             | システム割り当て済み                              |                             |       |             |                               |
| HBI フラグの有効化                                        | 無効                                      |                             |       |             |                               |
| ストレージ アカウントのアクセスの種類                                | 資格情報ベース                                 |                             |       |             |                               |
|                                                    | <del>****</del>                         |                             |       |             |                               |

| (2) 学校) 1 <sup>2</sup>                              | 📭 Prici 🗙   🥬 Ftr: 🗙   🔍 azur 🗙   🎥 Azu 🗙   🔍 azur 🗙   🎥 Clor 🗙   🔍 Azu 🗙            | 🎦 Pric 🗙 📔 VM 🗙 🛛 🔍 Azu 🗙 🗠 Azu 🗴               | $\left  \prod_{i=1}^{m} \vec{\tau}_{-i} \times \right  \land Azu \times   + - \bigcirc \times$ |
|-----------------------------------------------------|--------------------------------------------------------------------------------------|-------------------------------------------------|------------------------------------------------------------------------------------------------|
| ← C 🖸 https://portal.azu                            | re.com/#view/Microsoft_Azure_MLTeamAccounts/CreateMachineLearningServicesBladeV2/_pr | ovisioningContext~/%7B"initialValues"%3A%7B"sub | scriptionIds"%3A 🖽 A 🏠 😭 👘                                                                     |
| = Microsoft Azure                                   |                                                                                      | 🚺 Copilot 💽                                     |                                                                                                |
| ホーム > Azure Machine Learning >                      | κ.                                                                                   |                                                 |                                                                                                |
| Azure Machine Lear<br>Machine Learning ワークスペースを作成する | ning                                                                                 |                                                 | ・・・・ デノロイを送信しています ヘ<br>リソース グループ 'ML-test' 用のデプロイ テンプレート を送信し<br>ています。                         |
| 基本 ネットワーク 暗号化 ID                                    | タグ 確認および作成                                                                           |                                                 |                                                                                                |
| 基本                                                  |                                                                                      |                                                 |                                                                                                |
| サブスクリプション                                           | 1923306880-YamakataLab                                                               |                                                 |                                                                                                |
| リソース グループ                                           | (新規) ML-test                                                                         |                                                 |                                                                                                |
| リージョン                                               | East US                                                                              |                                                 |                                                                                                |
| 名前                                                  | ML-workspace                                                                         |                                                 |                                                                                                |
| ストレージ アカウント                                         | (新規) mlworkspace6353925047                                                           |                                                 |                                                                                                |
|                                                     | (新規) MIWORKSpace5626143219<br>(新規) miworkspace4480888417                             |                                                 |                                                                                                |
| コンテナー レジストリ                                         | なし                                                                                   |                                                 |                                                                                                |
| ネットワーク                                              |                                                                                      |                                                 |                                                                                                |
| 接続方法                                                | すべてのネットワークからのパブリック アクセスを有効にする                                                        |                                                 |                                                                                                |
| ネットワークの分離                                           | パブリック                                                                                |                                                 |                                                                                                |
| 暗号化                                                 |                                                                                      |                                                 |                                                                                                |
| 暗号化の種類                                              | Microsoft マネージド キー                                                                   |                                                 |                                                                                                |
| ID                                                  |                                                                                      |                                                 |                                                                                                |
| ID の種類                                              | システム割り当て済み                                                                           |                                                 |                                                                                                |
| HBI フラグの有効化                                         | 無効                                                                                   |                                                 |                                                                                                |
| ストレージ アカウントのアクセスの種類                                 | 資格情報ベース                                                                              |                                                 |                                                                                                |
| 共有キーのアクセス                                           | 有効                                                                                   |                                                 |                                                                                                |
|                                                     |                                                                                      |                                                 |                                                                                                |
| 作成                                                  | へ Automation のテンプレートをダウンロードする                                                        |                                                 |                                                                                                |

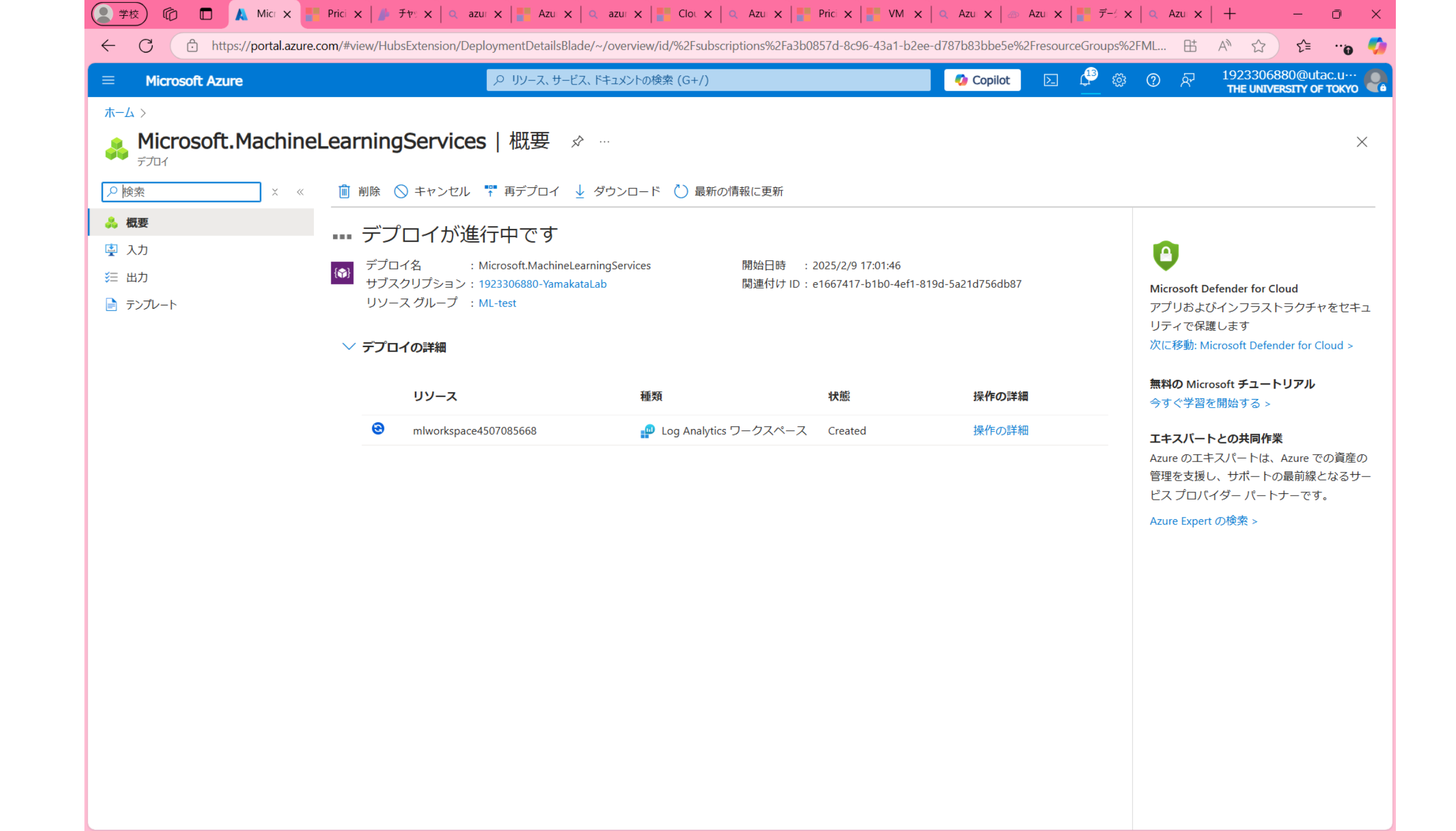

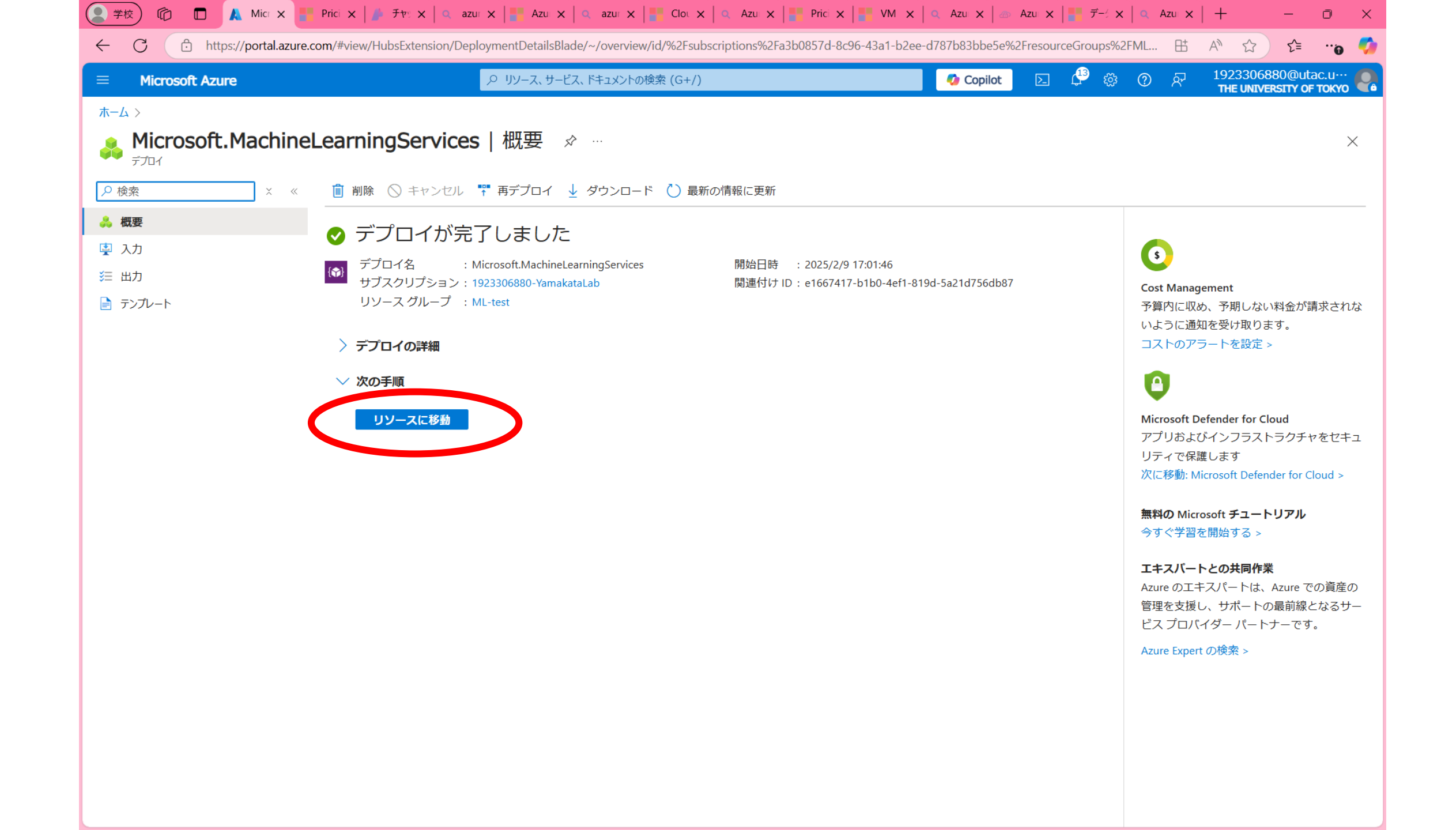

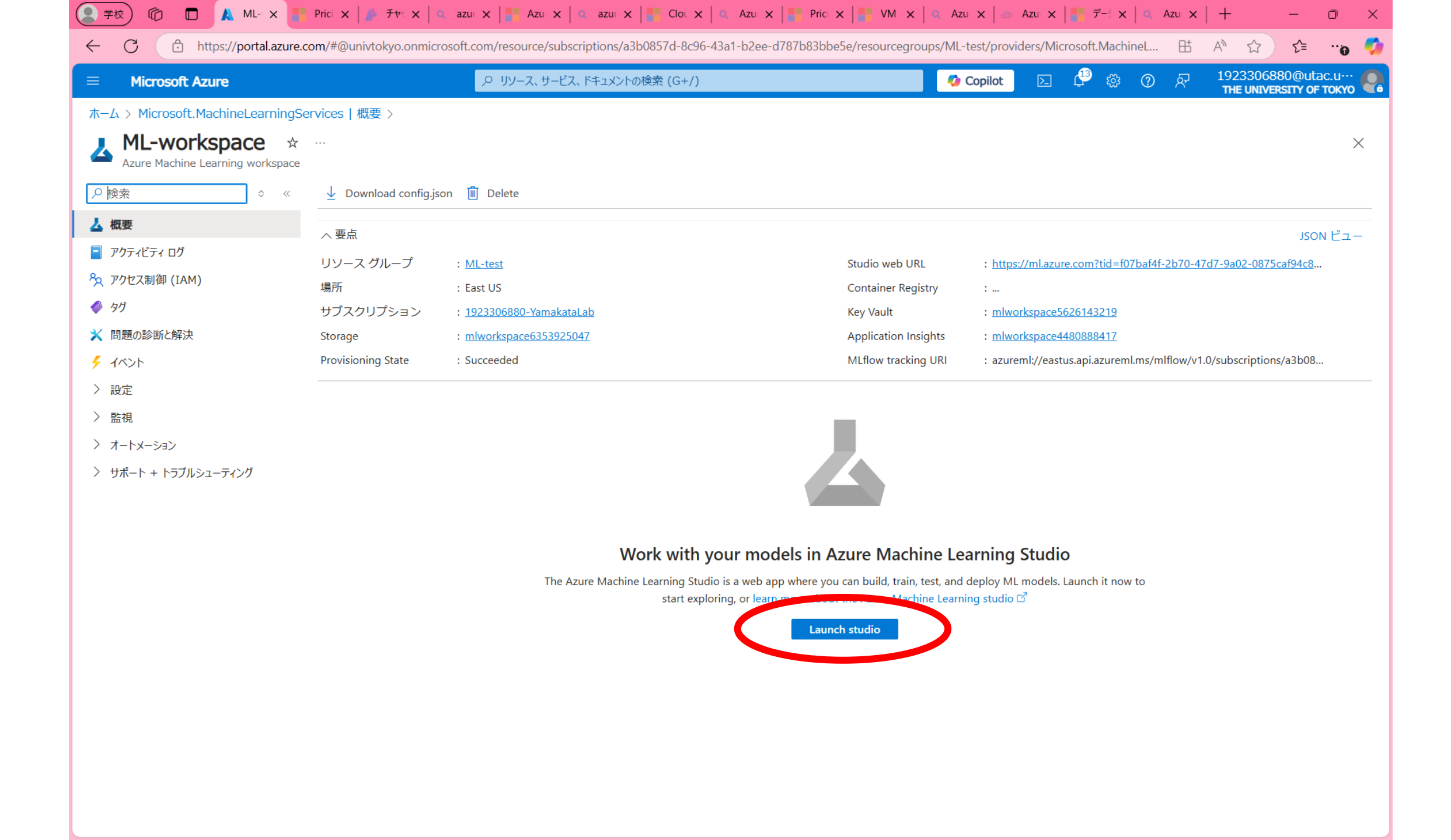

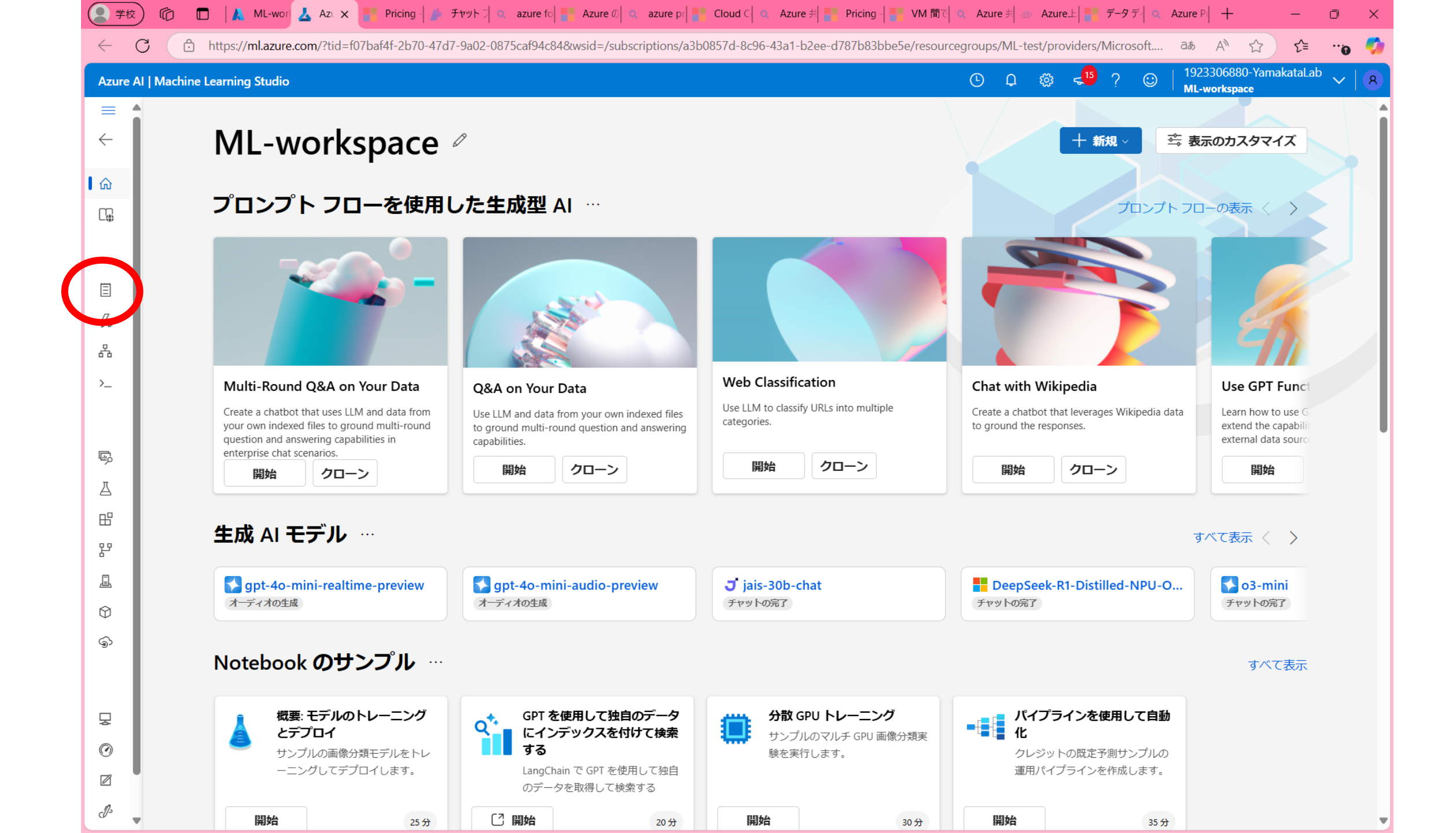

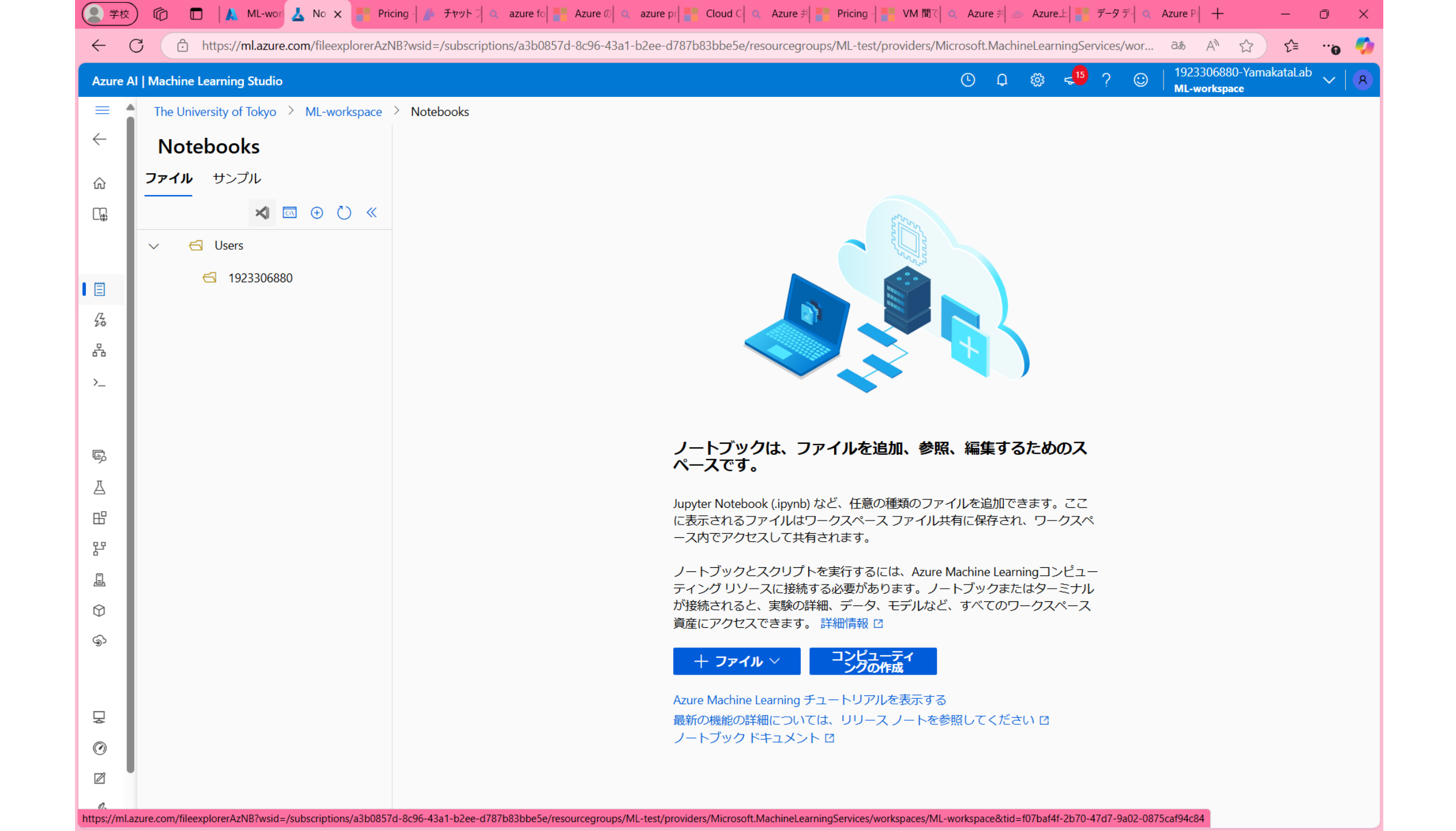

### 2. コンピューティングの作成

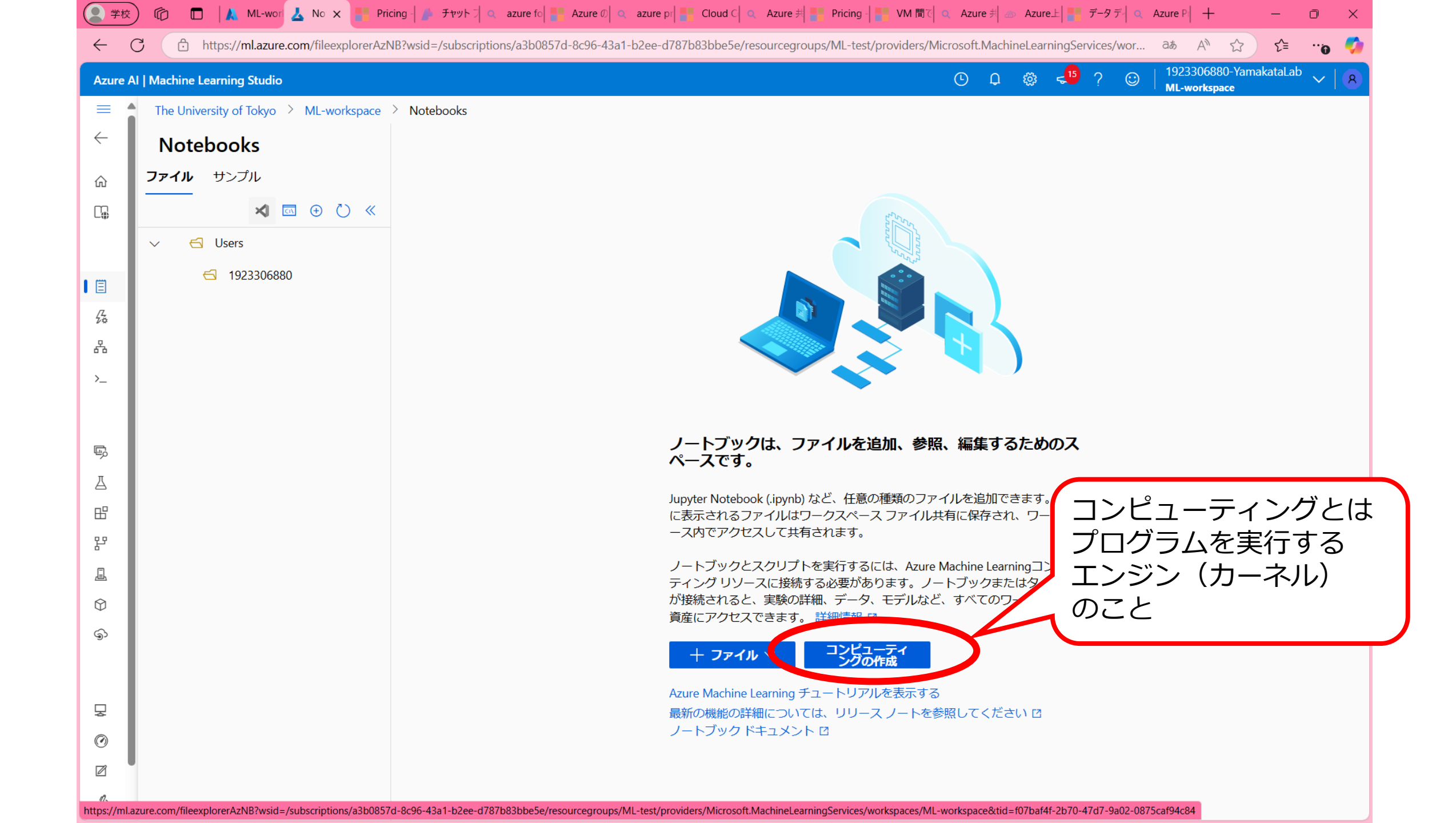

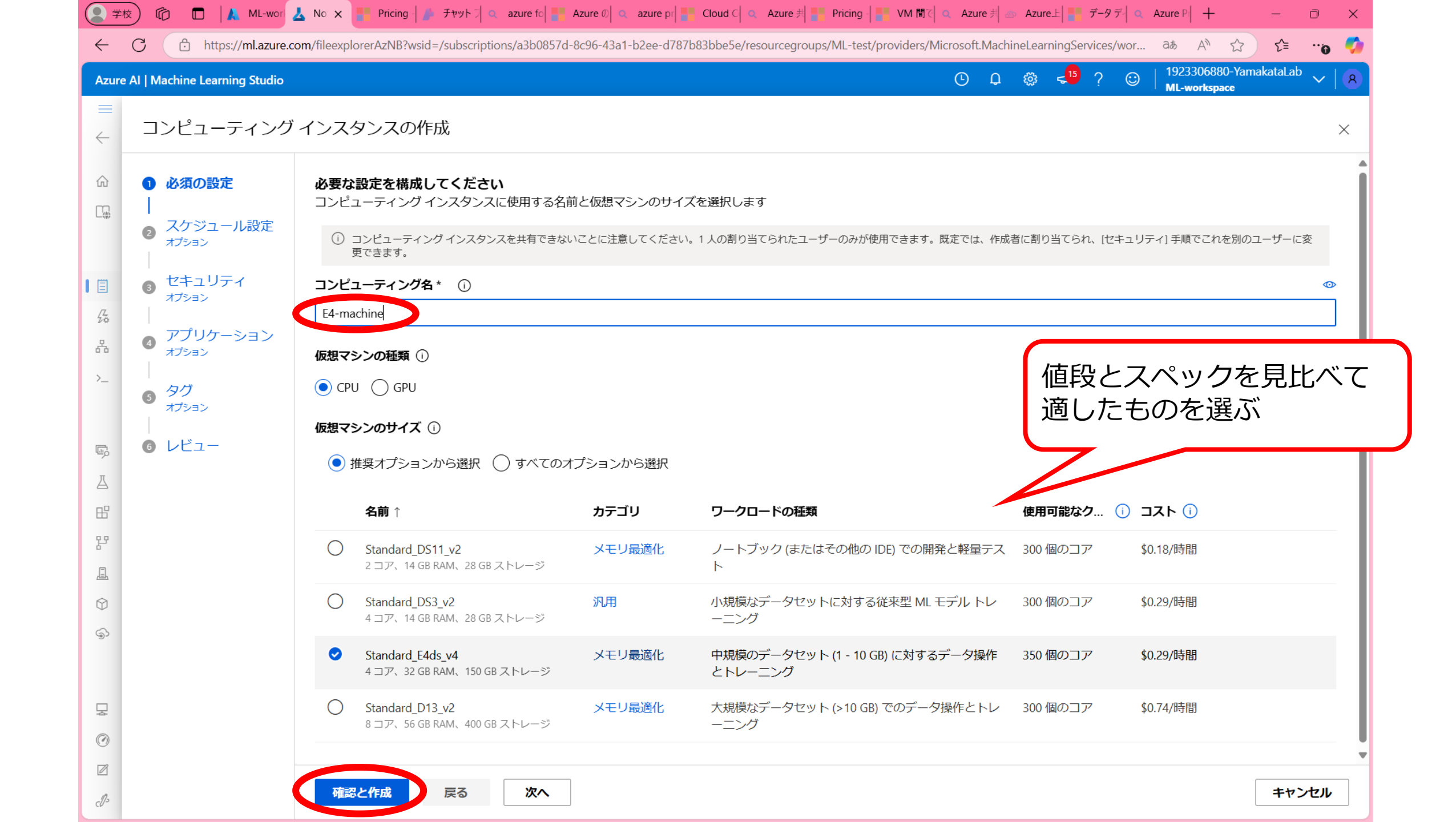

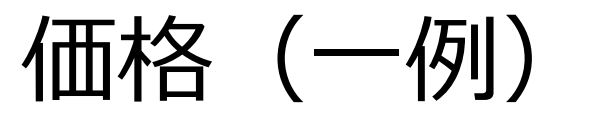

| • Regionによっ ( 価格か<br>違う ( 日本は高い)                                 | Instance       | vCPU(s) | RAM     | East US              | Japan         |
|------------------------------------------------------------------|----------------|---------|---------|----------------------|---------------|
| • 機微データを処理する                                                     | E2 v3          | 2       | 16 GiB  | <b>¥19.852</b> /hour | ¥25.209/hour  |
| ふり口本小女王!                                                         | E4 v3          | 4       | 32 GiB  | ¥39.704/hour         | ¥50.418/hour  |
|                                                                  | E8 v3          | 8       | 64 GiB  | ¥79.408/hour         | ¥100.836/hour |
| GPUも使えるが<br>(A100x8で1時間4285円!)                                   | E16 v3         | 16      | 128 GiB | ¥158.816/hour        | ¥201.671/hour |
| ND A100 v4 series                                                |                |         |         |                      |               |
| Instance Core(s) RAM GPU East US                                 | 5              |         |         |                      |               |
| ND96asr A100 96 900 GiB 8x A100 <b>¥4,285.024</b><br>v4 (NVlink) | <b>1</b> /hour |         |         |                      |               |

| Machine Learning Studio |                                         |                           |         | ⊙ ♀ ⑳ <¹⁵ ? | ML-workspace |
|-------------------------|-----------------------------------------|---------------------------|---------|-------------|--------------|
| コンピューティング               | インスタンスの作成                               |                           |         |             |              |
| ● 必須の設定                 | <b>レビュー</b><br>提出前にジョブを確認または変更します。オートメー | ション用のテンプレートをダウンロード        | します。    |             |              |
|                         | 必須の設定                                   |                           | レビュー    |             |              |
| Ⅰ<br>● セキュリティ<br>ォブション  | コンピューティング名<br>E4-machine                | 仮想マシン<br>Standard_E4ds_v4 |         |             |              |
| ● アプリケーション<br>オプション     | 仮想マシンの種類<br>CPU                         | 4 コア、32GB RAM、150GB フ     | ストレージ   |             |              |
| ● タグ<br>オプション           | スケジュール設定                                |                           | レビュー    |             |              |
|                         | ① 自動シャットダウンは既定で有効になっています                |                           |         |             |              |
| <ul><li>レビュー</li></ul>  | 自動シャットダウン<br>非アクティブ状態の 60 minutes の後    | スタートアップとシャットダウン<br>       | のスケジュール |             |              |
|                         | セキュリティ                                  |                           | レビュー    |             |              |
|                         | SSH を有効にする<br>いいえ                       | SSO を有効にする<br>はい          |         |             |              |
|                         | 仮想ネットワークを有効にする                          | マネージドIDの有効化               |         |             |              |
|                         |                                         | いいえ                       |         |             |              |
|                         | ルートアクセスを有効にする はい                        |                           |         |             |              |
|                         |                                         |                           |         |             |              |

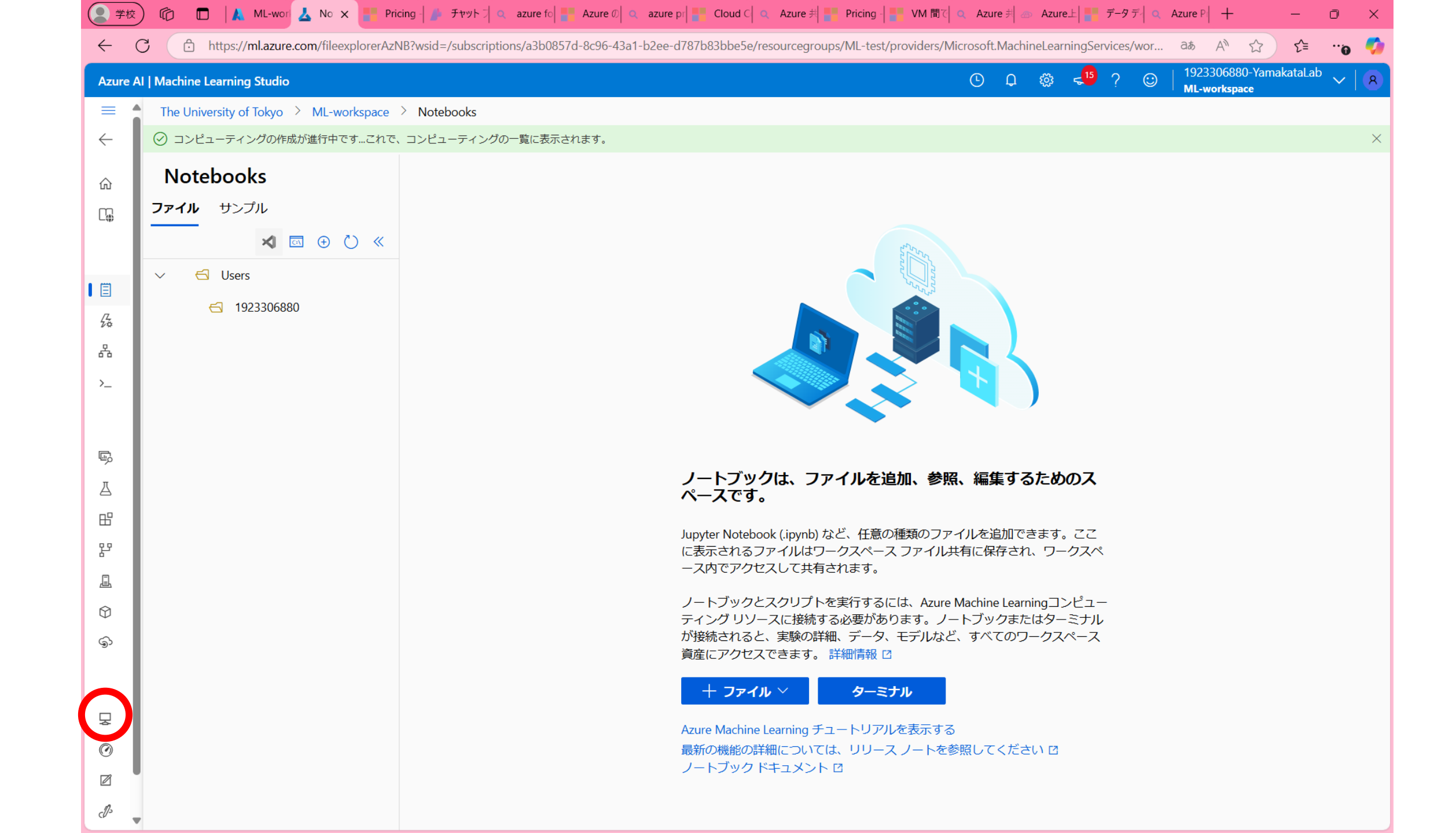

| 学校                                                                                          | ) 🕼 🗖 🗼 ML-wor 🚣 אי 🕻 🗋                                           | × Fricing - チャット コ 🤉                             | azure fo 📑 Azure 🛛 🔍 azure pr 📑 Cloud C 🔍 Azure 🗏 📑 Pricing - | 📑 VM 間で 🔍 Azure 判 📨 Azure上 📑 データデー 🔍 Az         | rure P + - Ō ×                                    |
|---------------------------------------------------------------------------------------------|-------------------------------------------------------------------|--------------------------------------------------|---------------------------------------------------------------|-------------------------------------------------|---------------------------------------------------|
| $\leftarrow$ (                                                                              | C 🗅 https://ml.azure.com/com                                      | mpute/list?wsid=/subscriptions/a3l               | 0857d-8c96-43a1-b2ee-d787b83bbe5e/resourcegroups/ML-test/prov | viders/Microsoft.MachineLearningServices/worksp | að A 🏠 📬 😗 🏈                                      |
| Azure A                                                                                     | AI   Machine Learning Studio                                      |                                                  |                                                               | O D 🎕 📲 ? 🖸                                     | 1923306880-YamakataLab 🗸   ጸ                      |
| =                                                                                           | The University of Tokyo 👌 ML-w                                    | workspace > コンピューティング                            | Ť                                                             |                                                 |                                                   |
| ÷                                                                                           | コンピューティング                                                         | Ï                                                |                                                               |                                                 |                                                   |
| ώ                                                                                           | <ol> <li>[Kubernetes クラスター] タブで、以<br/>きるようになりました。詳しく見る</li> </ol> | 以前のバージョンの "推論クラスター" ('<br>る Kubernetes クラスターに関する | AKS クラスター" とも呼ばれます)、"アタッチされた Kubernetes" コンピューティ              | ィング型、さらにこれらの型を使って以前に作成されたあらゆる:                  | コンピューティング先にアクセスで ×                                |
| □                                                                                           | コンピューティング インスタンス                                                  | コンピューティング クラスタ                                   | ー Kubernetes クラスター アタッチされたコンピューティング                           | ゛ サーバーレス インスタンス                                 |                                                   |
| Ē                                                                                           | VS Code、JupyterLab、Jupyter、R<br>ンピューティング インスタンスの                  | RStudio などの一般的なツール、N<br>D詳細を表示 🖸                 | LL パッケージ、ディープ ラーニング フレームワーク、GPU ドライバ-                         | ーを使用して事前に構成された CPU または GPU インス                  | タンスの選択肢から選択します。コ                                  |
| <i>2</i> 4                                                                                  | +新規 🗘 最新の情報は                                                      | に更新 ② 開始 ③ 停」                                    | 止 🕐 再起動 🙃 スケジュールとアイドル シャットダウン                                 | 📋 削除 🕤 ビューのリセット                                 | ≣ クォータの表示                                         |
| >_                                                                                          |                                                                   |                                                  |                                                               |                                                 | 三 フィルター 「陥 列                                      |
|                                                                                             | く、検索                                                              |                                                  |                                                               |                                                 |                                                   |
|                                                                                             | く<br>使奈<br><b>名前</b>                                              | ☆ <b>状態</b>                                      | アイドルシャッ () アプリケーション ()                                        | サイズ                                             | 作成日↓ 書                                            |
| ē,                                                                                          | ▲前 ● E4-machine                                                   | ☆ <b>状態</b>                                      | アイドルシャッ i アプリケーション i)<br>                                     | サイズ<br>STANDARD_E4DS_V4                         | <b>作成日</b> ↓ 書<br>Feb 9, 2025 5:07 PM 山           |
| ©,<br>∆<br>⊞                                                                                | Q 検索<br>名前<br>〇 E4-machine                                        | ☆ <b>状態</b>                                      | アイドルシャッ ① アプリケーション ①<br>                                      | サイズ<br>STANDARD_E4DS_V4                         | <b>作成日</b> ↓ 書<br>Feb 9, 2025 5:07 PM 山           |
| چ<br>L<br>L<br>L<br>L<br>L<br>L                                                             | ▲前 ● E4-machine                                                   | ☆ <b>状態</b> ☆ ○作成中                               | アイドルシャッ ① アプリケーション ①<br>                                      | サイズ<br>STANDARD_E4DS_V4                         | <b>作成日</b> ↓ 書<br>Feb 9, 2025 5:07 PM 山           |
| S<br>S<br>S<br>S<br>S<br>S<br>S<br>S<br>S<br>S<br>S<br>S<br>S<br>S<br>S<br>S<br>S<br>S<br>S | ▲前 ● E4-machine                                                   | ☆ <b>状態</b> ☆ <b>伏</b> の か                       | アイドルシャッ ① アプリケーション ①<br>                                      | サイズ<br>STANDARD_E4DS_V4                         | <b>作成日</b> ↓ 書<br>Feb 9, 2025 5:07 PM 山           |
| S<br>S<br>S<br>S<br>S                                                                       | ▲前 ● E4-machine                                                   | ☆ <b>状態</b> ☆ <b>伏</b> の か                       | アイドルシャッ ① アプリケーション ①<br>                                      | サイズ<br>STANDARD_E4DS_V4                         | <b>作成日 ↓</b> 書<br>Feb 9, 2025 5:07 PM 山           |
| © ⊿ H F _ O ©                                                                               | 名前<br>〇 E4-machine                                                | ☆         状態           ☆         ● 作成中           | アイドルシャッ (i) アプリケーション (i)<br>                                  | サイズ<br>STANDARD_E4DS_V4                         | <b>作成日</b> ↓ 書<br>Feb 9, 2025 5:07 PM 山           |
|                                                                                             | 名前<br>〇 E4-machine                                                | ☆         状態           ☆         ● 作成中           | アイドルシャッ () アプリケーション ()<br>                                    | サイズ<br>STANDARD_E4DS_V4                         | <b>1/ff,й⊟</b> ↓ В<br>Feb 9, 2025 5:07 PM Ц       |
|                                                                                             | 名前<br>〇 E4-machine                                                | ☆         状態           ☆         ● 作成中           | アイドルシャッ ① アプリケーション ①<br>                                      | ታተズ<br>STANDARD_E4DS_V4                         | <b>作成日 ↓</b> 書<br>Feb 9, 2025 5:07 PM ↓           |
|                                                                                             | 名前<br>C E4-machine                                                | ☆ 状態                                             | <u>ም</u>                                                      | שלג<br>Standard_E4dS_v4                         | <b>1 / Гр. Д</b><br><b>Ге</b> b 9, 2025 5:07 РМ Ц |

| 学校                                                                                          | ) 🕼 🗖 🗼 ML-wor 🛃 אין 🕽                           | × 📑 Pricing   🧍 チャット 🗍 🔍 azure                        | fo Azure Ø azure pr                      | Eloud 이 Q Azure 뷔 El Pricing 이 El VM 間で Q                                               | Azure 判 💿 Azure上 📑 データデー 🔍 Azu     | ure P  + -                                   |
|---------------------------------------------------------------------------------------------|--------------------------------------------------|-------------------------------------------------------|------------------------------------------|-----------------------------------------------------------------------------------------|------------------------------------|----------------------------------------------|
| $\leftarrow$ (                                                                              | C Attps://ml.azure.com/com                       | npute/list?wsid=/subscriptions/a3b085                 | 7d-8c96-43a1-b2ee-d787b8                 | 3bbe5e/resourcegroups/ML-test/providers/Microsof                                        | t.MachineLearningServices/worksp a | ata A' 🔂 🖆 ''ŋ 🍕                             |
| Azure A                                                                                     | AI   Machine Learning Studio                     |                                                       |                                          |                                                                                         | o 💶 🕸 📲 ? 😊 📔                      | 1923306880-YamakataLab 🗸   🛛<br>ML-workspace |
| =                                                                                           | The University of Tokyo > ML-w                   | rorkspace > コンピューティング                                 |                                          |                                                                                         |                                    |                                              |
| $\leftarrow$                                                                                | コンピューティング                                        | Ŷ                                                     |                                          |                                                                                         | ⊘ Compute "I                       | E4-machine" provisioning $\times$            |
| ŵ                                                                                           | <ol> <li>[Kubernetes クラスター] タブで、以</li> </ol>     | メ前のバージョンの "推論クラスター" ("AKS                             | クラスター" とも呼ばれます)、"ご                       | アタッチされた Kubernetes" コンピューティング型、さらにこ                                                     | 成功<br>これらの型を使って以前 コンピューラ           | ティングの詳細                                      |
| C.,,                                                                                        | きるようになりました。 詳しく見る                                | る Kubernetes クラスターに関する                                |                                          |                                                                                         |                                    |                                              |
|                                                                                             | コンピューティング インスタンス                                 | コンピューティング クラスター                                       | Kubernetes クラスター                         | アタッチされたコンピューティング サーバーレ                                                                  | マスインスタンス                           |                                              |
| Ē                                                                                           |                                                  |                                                       |                                          |                                                                                         |                                    |                                              |
| ⊑<br>∕2                                                                                     | VS Code、JupyterLab、Jupyter、R<br>ンピューティング インスタンスの | Studio などの一般的なツール、ML 八<br>詳細を表示 I2                    | ッケーシ、ティーノ フー                             | ング フレームワーク、GPU ドライハーを使用して事                                                              | 削に備成された CPU または GPU インス・           | タン人の選択肢から選択します。」                             |
| <i>"</i> ~                                                                                  | +新規 ()最新の情報に                                     | C更新 🕑 開始 😐 停止                                         | <ul> <li>一 再起動</li> <li>□ スケミ</li> </ul> | ジュールとアイドル シャットダウン 💿 削除                                                                  | じ ビューのリセット                         | ≣ クォータの表示                                    |
| >_                                                                                          |                                                  |                                                       |                                          |                                                                                         |                                    |                                              |
|                                                                                             |                                                  |                                                       |                                          |                                                                                         |                                    | 三 フィルター 川以列                                  |
|                                                                                             | ~ 快来                                             |                                                       |                                          |                                                                                         |                                    |                                              |
| Ē                                                                                           | 名前                                               | ☆ <b>状態</b>                                           | アイドル シヤッ                                 | <ol> <li>アプリケーション i)</li> </ol>                                                         | サイズ                                | 作成日 ↓                                        |
| Б,                                                                                          | 名前<br>E4-machine                                 | ☆ <b>状態</b><br>● 実行中 <sup>[]</sup> 。                  | <b>アイドル シャッ</b> …<br>1 時間                | <ul><li>i アプリケーション ii</li><li>JupyterLab Jupyter VS Code (Web) …</li></ul>              | サイズ<br>Standard_E4ds_v4            | <b>作成日</b> ↓<br>Feb 9, 2025 5:07 PM          |
| ©,<br>⊿<br>⊞                                                                                | く 使来<br>名前<br>E4-machine                         | ☆ <b>状態</b> ◆ <b>状態</b>                               | <b>アイドル シャッ</b><br>1 時間                  | <ul><li>i アプリケーション ii</li><li>JupyterLab Jupyter VS Code (Web) …</li></ul>              | サイズ<br>Standard_E4ds_v4            | <b>作成日</b> ↓<br>Feb 9, 2025 5:07 PM          |
| 序<br>五<br>昭<br>择                                                                            | く 使来<br>名前<br>E4-machine                         | ☆ <b>状態</b> ◆ <b>状態</b>                               | <b>アイドル シャッ</b><br>1 時間                  | <ul> <li>アプリケーション ()</li> <li>JupyterLab Jupyter VS Code (Web) …</li> </ul>             | サイズ<br>Standard_E4ds_v4            | <b>作成日</b> ↓<br>Feb 9, 2025 5:07 PM          |
| ©,<br>⊥<br>₽<br>₽                                                                           | く 使来<br>名前<br>E4-machine                         | ☆ <b>状態</b> ◆ <b>状態</b>                               | <b>アイドル シャッ</b><br>1 時間                  | <ul> <li>アプリケーション ()</li> <li>JupyterLab Jupyter VS Code (Web) …</li> </ul>             | サイズ<br>Standard_E4ds_v4            | 作成日↓<br>Feb 9, 2025 5:07 PM                  |
| ©<br>⊥<br>₽<br>₽<br>₽                                                                       | 名前<br>E4-machine                                 | ☆ <b>状態</b> ◆ <b>状態</b>                               | <b>アイドル シャッ</b> …<br>1 時間                | <ul> <li>アプリケーション ()</li> <li>JupyterLab Jupyter VS Code (Web) …</li> </ul>             | サイズ<br>Standard_E4ds_v4            | 作成日↓<br>Feb 9, 2025 5:07 PM                  |
| ©<br>A H<br>F<br>A<br>S                                                                     | く 使来<br>名前<br>E4-machine                         | ☆ 状態 ★ 実行中 □                                          | <b>アイドル シャッ</b><br>1 時間                  | <ul> <li>アプリケーション ①</li> <li>JupyterLab Jupyter VS Code (Web) …</li> </ul>              | サイズ<br>Standard_E4ds_v4            | 作成日↓<br>Feb 9, 2025 5:07 PM                  |
| ©<br>A H F<br>A O ↔                                                                         | 名前<br>E4-machine                                 | <ul> <li>☆ 状態</li> <li>● 実行中 <sup>[]</sup></li> </ul> | <b>アイドル シヤッ…</b><br>1 時間                 | <ul> <li>アプリケーション ()</li> <li>JupyterLab Jupyter VS Code (Web) …</li> </ul>             | サイズ<br>Standard_E4ds_v4            | <b>作成日</b> ↓<br>Feb 9, 2025 5:07 PM          |
| ©<br>J<br>H<br>Y<br>L<br>O<br>O<br>O                                                        | 名前<br>E4-machine                                 | ☆ <b>状態</b> ◆ 状態                                      | <b>アイドル シヤッ…</b><br>1 時間                 | <ul> <li>アプリケーション ()</li> <li>JupyterLab Jupyter VS Code (Web) …</li> </ul>             | サイズ<br>Standard_E4ds_v4            | 作成日↓<br>Feb 9, 2025 5:07 PM                  |
| S<br>S<br>S<br>S<br>S<br>S<br>S<br>S<br>S<br>S<br>S<br>S<br>S<br>S<br>S<br>S<br>S<br>S<br>S | 名前<br>E4-machine                                 | ☆ <b>状態</b> ◆ 状態                                      | <b>アイドル シヤッ…</b><br>1 時間                 | <ul> <li>アプリケーション ()</li> <li>JupyterLab Jupyter VS Code (Web) …</li> </ul>             | サイズ<br>Standard_E4ds_v4            | <b>作成日</b> ↓<br>Feb 9, 2025 5:07 PM          |
|                                                                                             | 名前<br>E4-machine                                 | ☆         状態           ● 実行中                          | <b>アイドル シヤッ…</b><br>1 時間                 | <ul> <li>i ກາງບາງ&gt;ອອ&gt; i</li> <li>JupyterLab Jupyter VS Code (Web) ····</li> </ul> | サイズ<br>Standard_E4ds_v4            | <b>作成日</b> ↓<br>Feb 9, 2025 5:07 PM          |

#### 3. ノートブックの作成

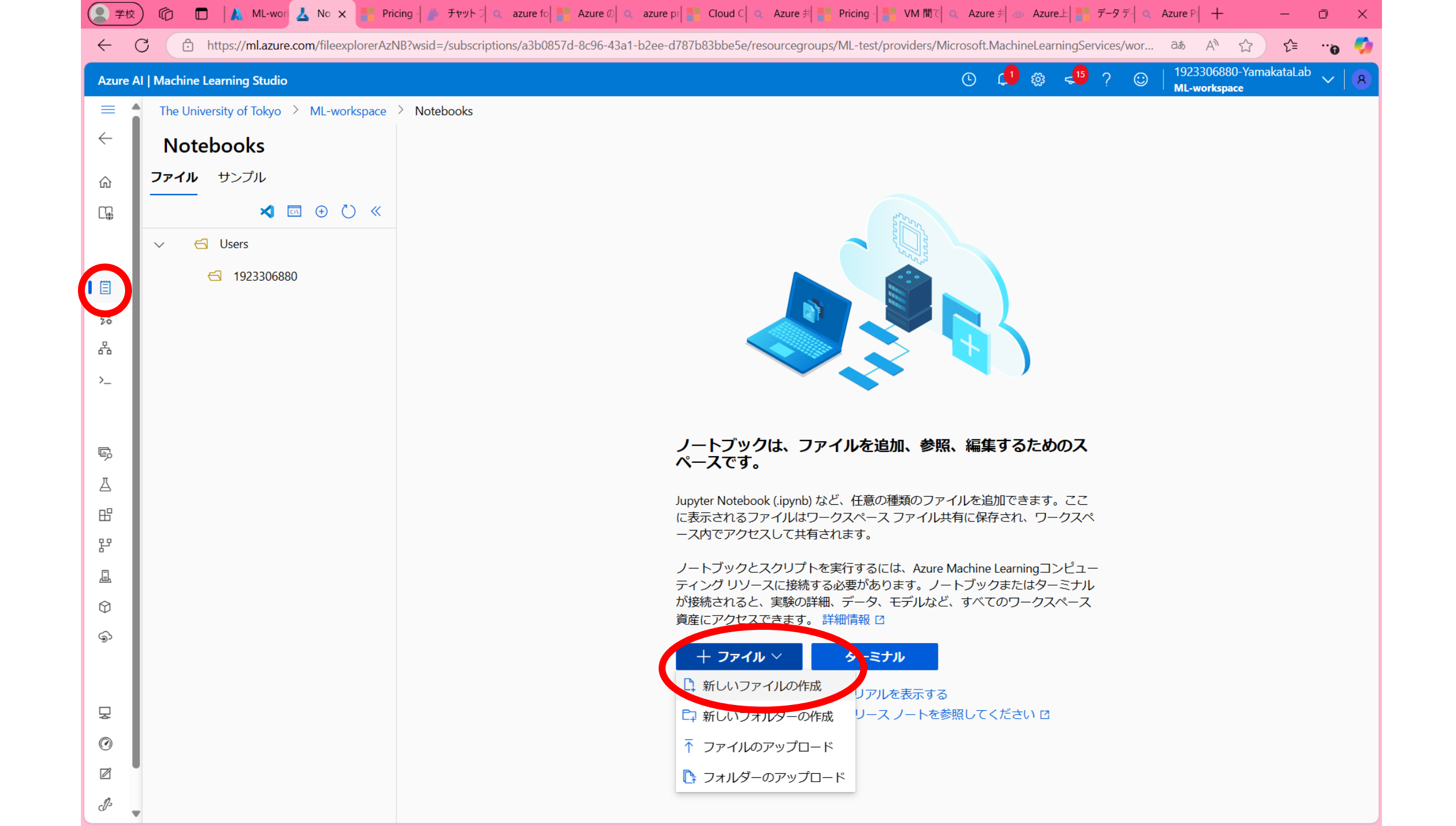

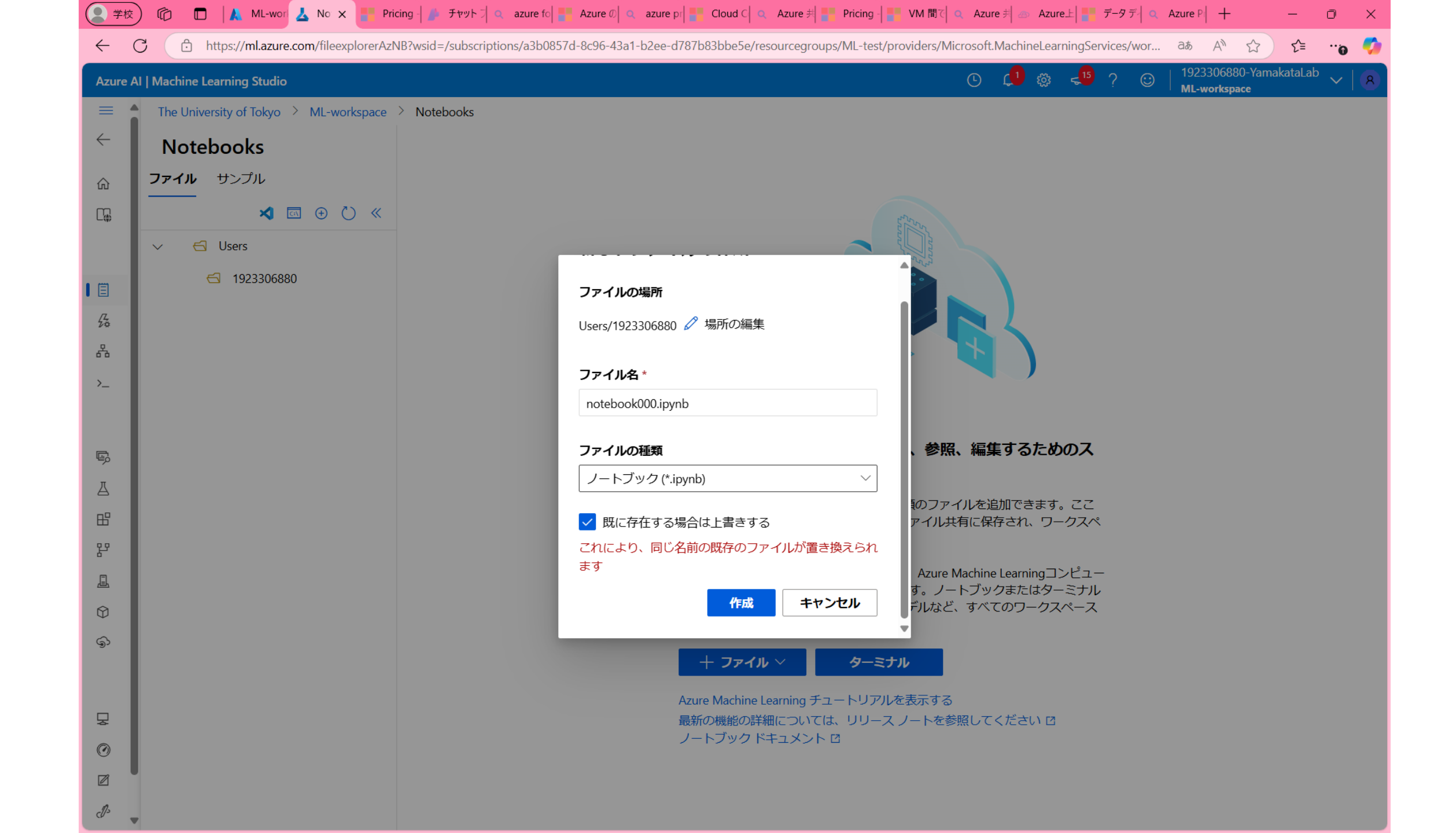

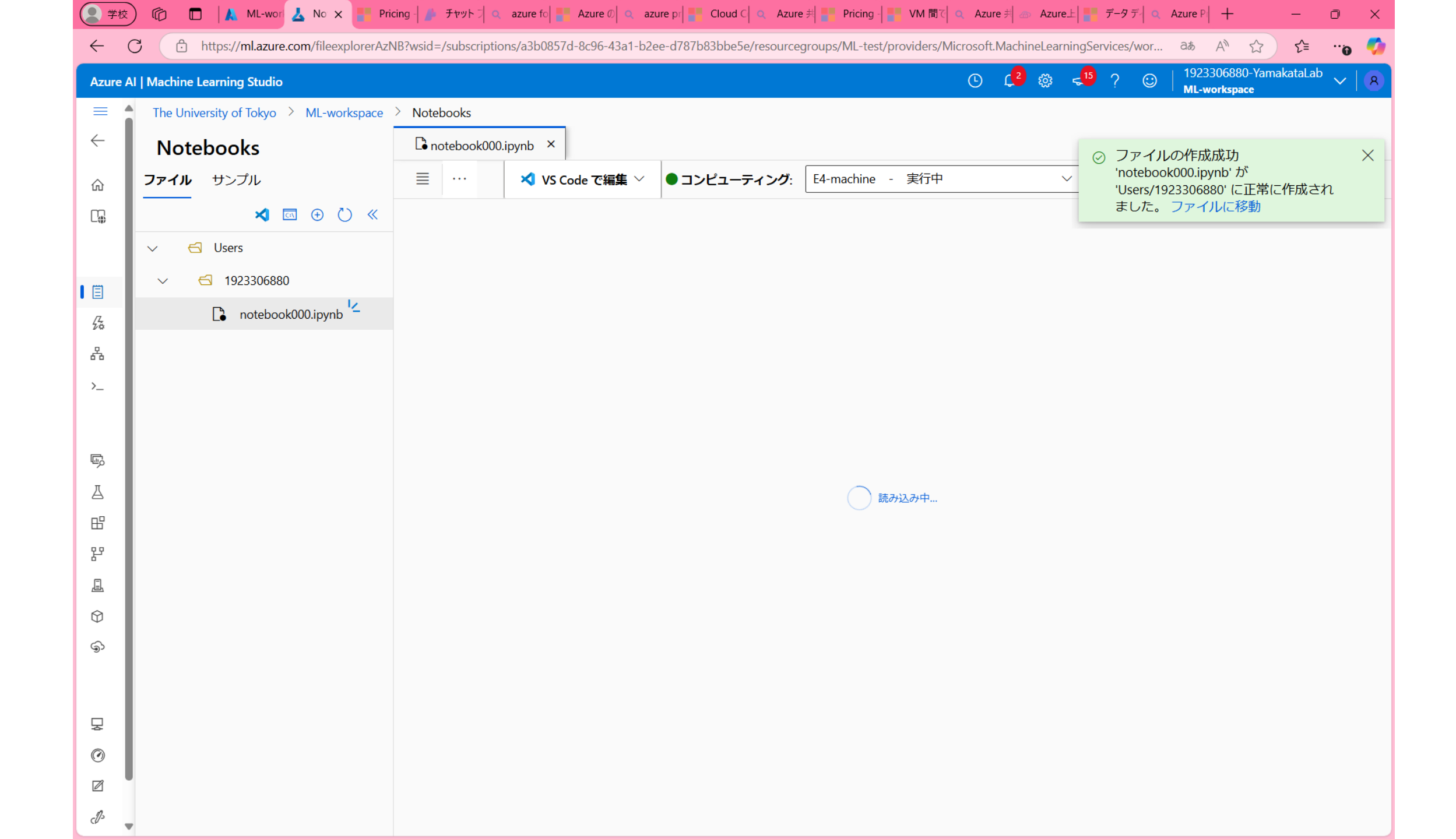

| 学校             | ) 🕼 🗖 🗼 ML-wor 🚣 No 🗙 📑 Pri            | icing -   🧦 チャット 🖯 🔍 azure fo   🍧 Azure の   🔍 a | azure pr                  | e 井 📑 Pricing - 🚪 VM 間で 🔍 Azu      | re 判 🐵 Azure上 📑 データデー 🤇      | Azure P  + − Ō ×                       |
|----------------|----------------------------------------|-------------------------------------------------|---------------------------|------------------------------------|------------------------------|----------------------------------------|
| $\leftarrow$ ( | C https://ml.azure.com/fileexplorerAzt | NB?wsid=/subscriptions/a3b0857d-8c96-43a1-b     | 2ee-d787b83bbe5e/resource | groups/ML-test/providers/Microsoft | MachineLearningServices/wor. | ats A 🏠 🖆 🕶 🌍                          |
| Azure A        | Al   Machine Learning Studio           |                                                 |                           | Ċ                                  | 🗘 🏟 🔩 ? 😳                    | 1923306880-YamakataLab<br>ML-workspace |
| =              | The University of Tokyo 👌 ML-workspace | > Notebooks                                     |                           |                                    |                              |                                        |
| $\leftarrow$   | Notebooks                              | □ notebook000.ipynb ×                           |                           |                                    |                              |                                        |
| ŵ              | <b>ファイル</b> サンプル                       | Ξ ··· × VS Code で編集 ∨                           | ● コンピューティング:              | E4-machine - 実行中                   | ~ ···                        | • Python 3.10 - SDK v2 🗸 🧭             |
| C.             | × ⊕ Č) «                               | E4-machine・カーネルのアイドル CPU 0% F                   | RAM 1%                    | 最後に保存された 数秒前                       |                              | Python 3.10 - SDK V2                   |
|                | ∨ 🕤 Users                              |                                                 |                           |                                    |                              | ₩ 🗔 🗔 🗛 … 🛍                            |
| I E            | ∨ 🔁 1923306880                         |                                                 |                           |                                    |                              |                                        |
|                | 🔓 notebook000.ipynb 🔽                  |                                                 |                           |                                    |                              |                                        |
| 놂              |                                        |                                                 |                           |                                    |                              |                                        |
| >_             |                                        |                                                 |                           |                                    |                              |                                        |
|                |                                        |                                                 |                           |                                    |                              |                                        |
| Ē              |                                        |                                                 |                           |                                    |                              |                                        |
| •≝о<br>Л       |                                        |                                                 |                           |                                    |                              |                                        |
| ER E           |                                        |                                                 |                           |                                    |                              |                                        |
| ш<br>р         |                                        |                                                 |                           |                                    |                              |                                        |
| _              |                                        |                                                 |                           |                                    |                              |                                        |
| $\heartsuit$   |                                        |                                                 |                           |                                    |                              |                                        |
| \$             |                                        |                                                 |                           |                                    |                              |                                        |
|                |                                        |                                                 |                           |                                    |                              |                                        |
|                |                                        |                                                 |                           |                                    |                              |                                        |
| ×              |                                        |                                                 |                           |                                    |                              |                                        |
|                |                                        |                                                 |                           |                                    |                              |                                        |
| l)s            |                                        |                                                 |                           |                                    |                              |                                        |
|                | 7                                      |                                                 |                           |                                    |                              |                                        |

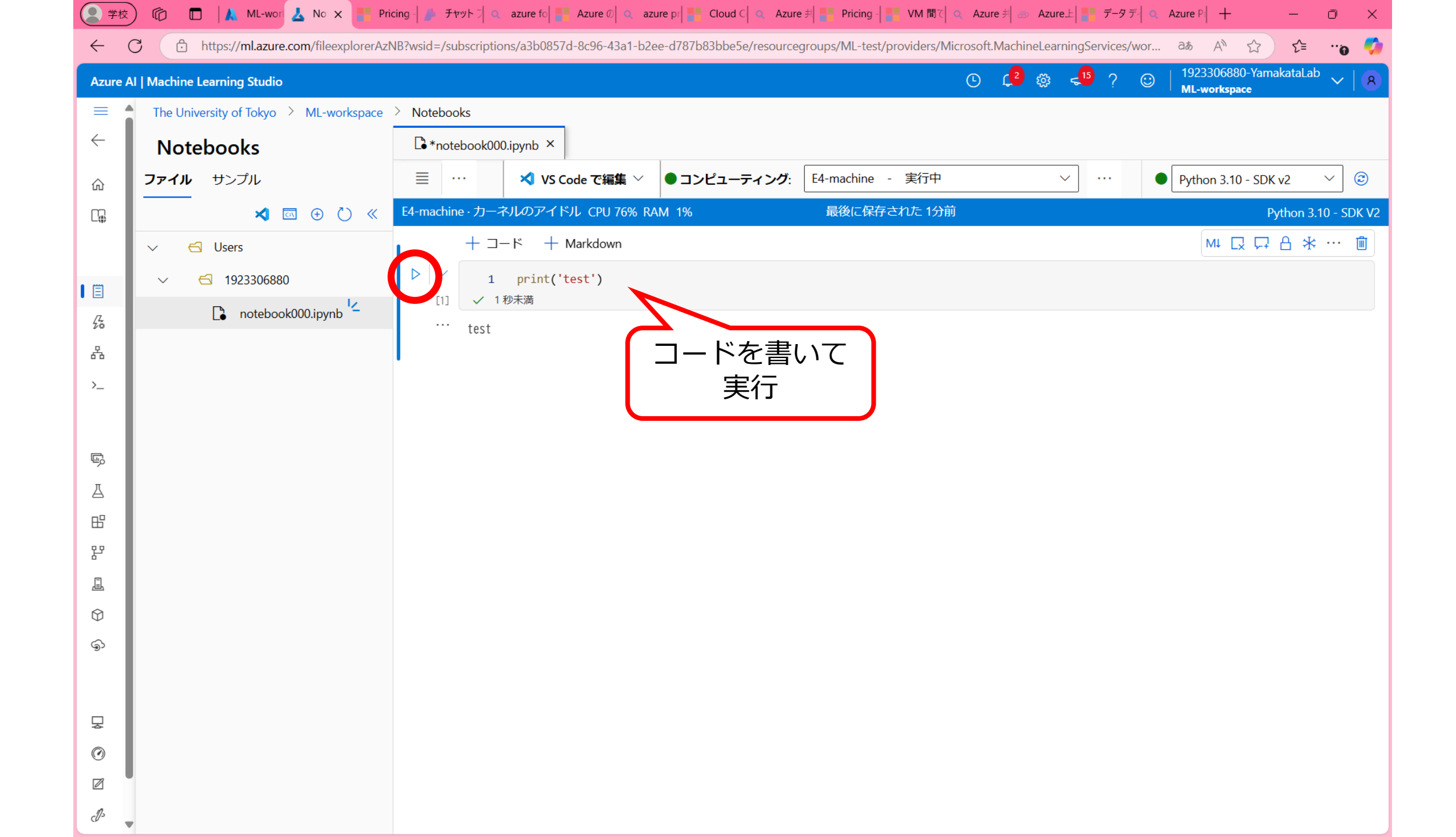

# アイドリングからシャットダウンまでの時間の設定

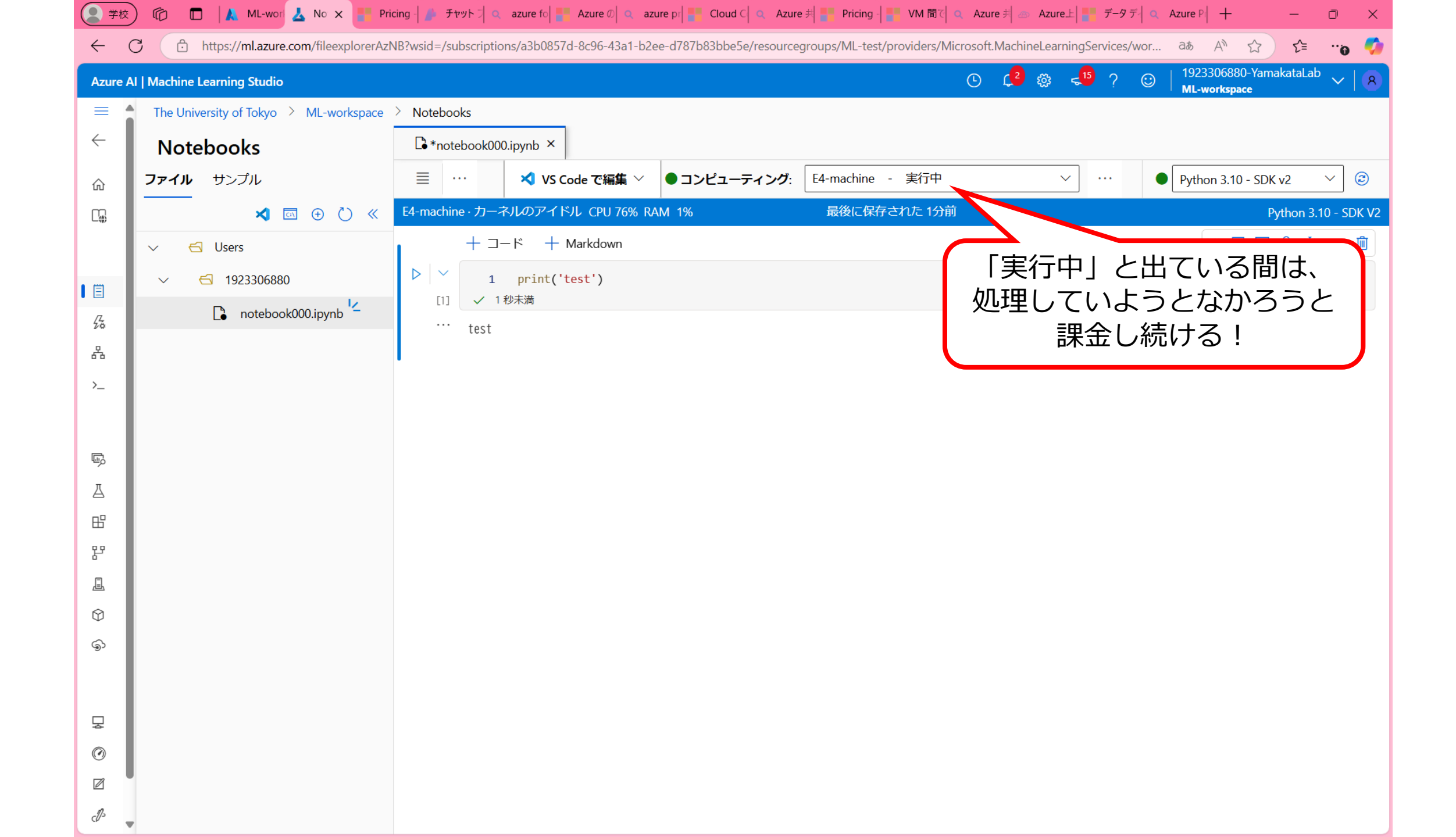

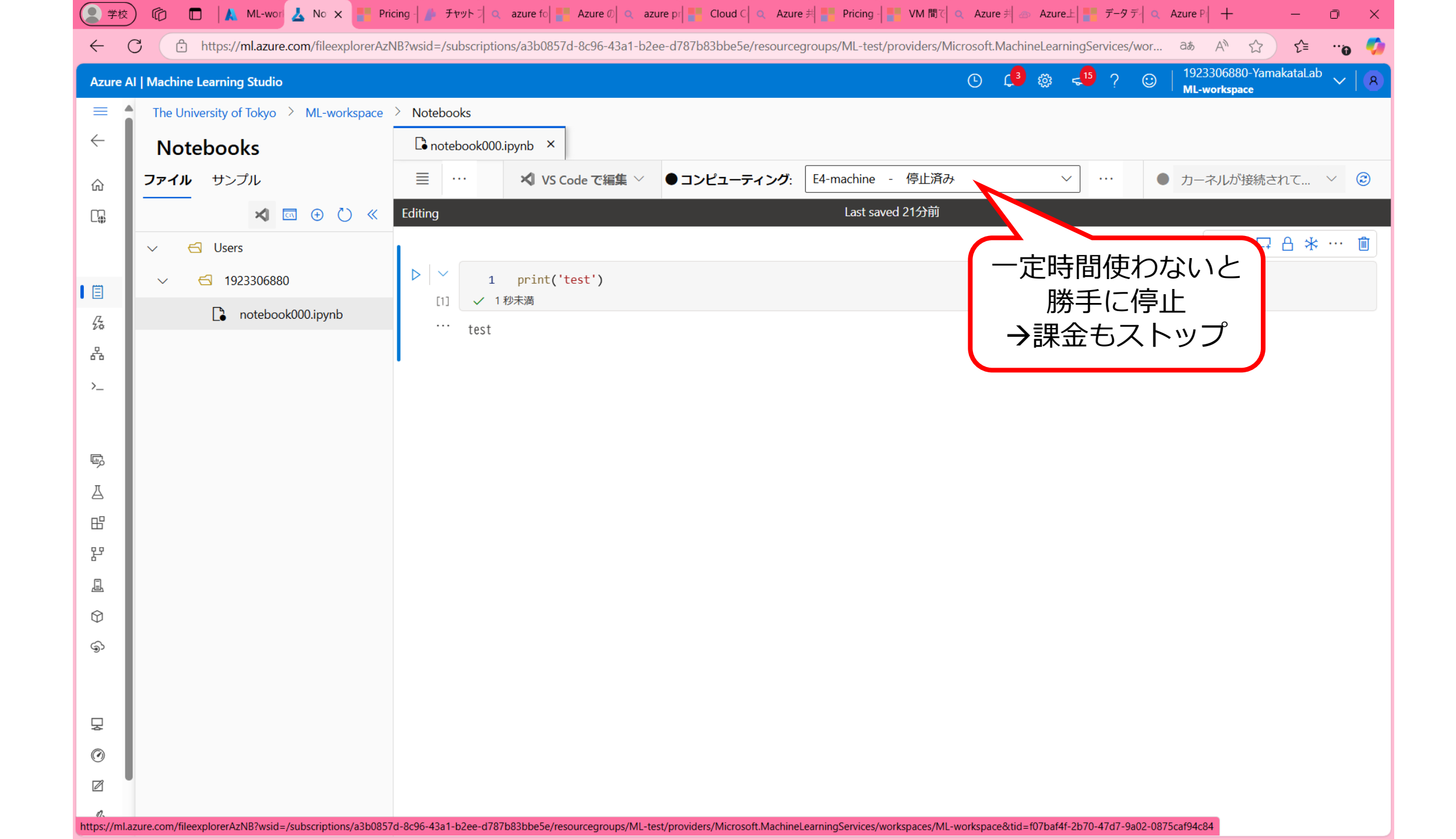

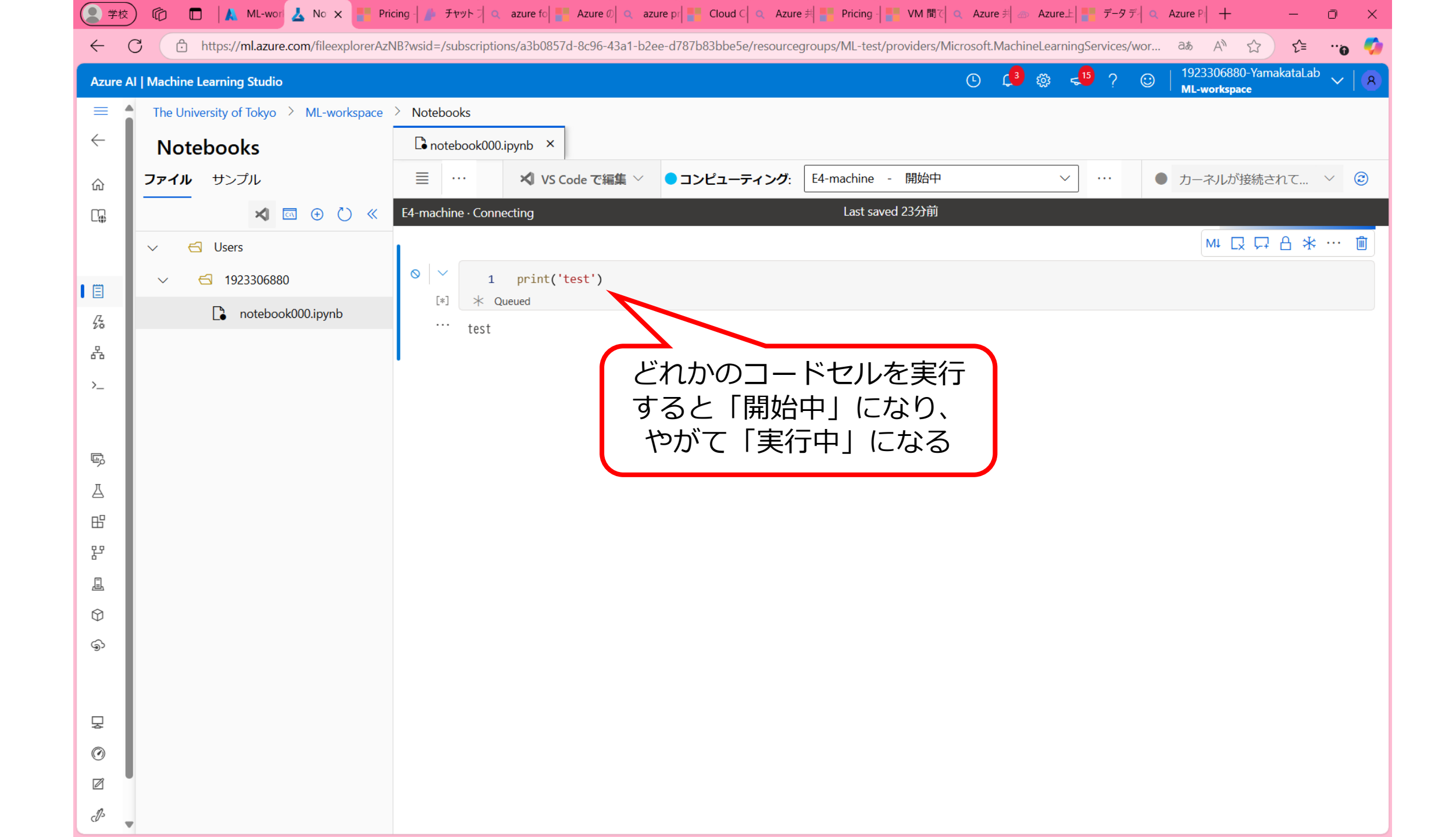

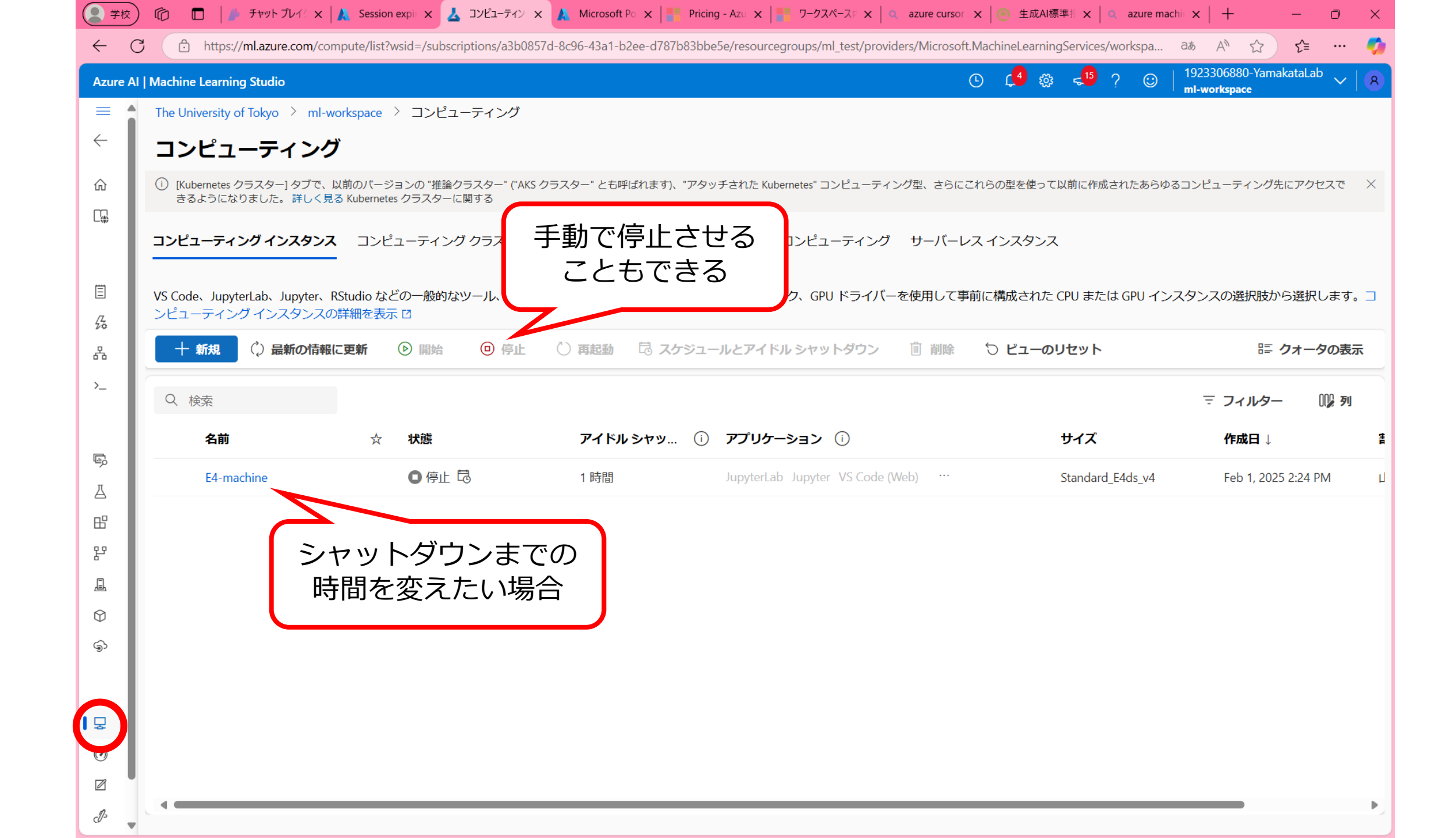

| Machine Learning Studio                                                                      | $\bigcirc  \downarrow^{5} \ \textcircled{3}  \triangleleft^{15} \ \textcircled{2}  \bigcirc    \begin{array}{c} 1923300880 + Yamakatalaa \\ ML-workspace \end{array} \lor$ |
|----------------------------------------------------------------------------------------------|----------------------------------------------------------------------------------------------------|
| The University of Tokyo > ML-workspace > コンピューティング > E4-machine                              |                                                                                                    |
| E4-machine 🖈                                                                                 |                                                                                                    |
| <b>詳細</b> ジョブ 監視 (プレビュー)                                                                     |                                                                                                    |
| (2) 最新の情報に更新 ∅ 接続                                                                            |                                                                                                    |
| リソースのプロパティ                                                                                   | タグ                                                                                                    |
| 状態<br>● 停止                                                                                   | <ol> <li>タグがありません</li> </ol>                                                                                                    |
| 直前の操作<br>Feb 9, 2025 6:01 PM の 停止: 成功                                                        | マネージド ID                                                                                                    |
| 仮想マシンのサイズ<br>Standard_E4ds_v4 (4 コア、32 GB RAM、150 GB ディスク)                                   | ① マネージド ID がありません                                                                                                    |
| 処理装置<br>CPU - Memory optimized                                                               | シングル サインオンの詳細                                                                                                    |
| 推定コスト<br>\$0.29/時間 (実行時)                                                                     | シングル サインオン<br>有効                                                                                                    |
| 追加のデータストレージ                                                                                  |                                                                                                    |
| アプリケーション                                                                                     | スケジュール                                                                                                    |
| JupyterLab Jupyter VS Code (Web) VS Code (デスクトップ) ターミナル ノートブック<br>作成日<br>2025 /2 /0 17:07:20 | アイドリングからのシャットダウン スケジュール<br>20分間の非アクティブ後にシャットダウンする。注: このコンピューティング インスタンスでプロンファ<br>フロー ランタイムが構成されている場合、アイドル・シャットダウンは行われません。                                                  |
| 2023/2/9 17.07.50<br>SSH アクセス<br>Disabled                                                    |                                                                                                    |
| ルート アクセス<br>有効化                                                                              | カスタム アプリケーション                                                                                                    |
| プライベート IP アドレス                                                                               | <ol> <li>カスタムアプリケーションはありません</li> </ol>                                                                                                    |

| 学校             | ) 🏠 🔲 🗼 仮想マシ 🛃 E4- 🗙 📑 Pricing - 🎒 チャット 기 🔍 azure fo 📑 Azure の 🔍 azure pr 📑 Cloud                | IC 🔍 Azure 🗏 🌄 Pricing       | - 📲 VM 間で 🔍 Azur      | e 判 💿 Azure上       | データデー 🔍             | Azure Pi +                  | —                | o x |
|----------------|--------------------------------------------------------------------------------------------------|------------------------------|-----------------------|--------------------|---------------------|-----------------------------|------------------|-----|
| $\leftarrow$ ( | C 🗈 https://ml.azure.com/compute/E4-machine/details?wsid=/subscriptions/a3b0857d-8c96-43a1-b2ee- | d787b83bbe5e/resourcegr      | oups/ML-test/provider | s/Microsoft.Mac    | hineLearning        | ab An .                     | ☆ €=             | o 🏹 |
| Azure A        | I   Machine Learning Studio                                                                      |                              | Ċ                     | L <sup>5</sup> 🕸 🚽 | 15 ? 😳              | 1923306880-<br>ML-workspace | YamakataLab<br>• | ~ 8 |
|                | The University of Tokyo > ML-workspace > コンピューティング > E4-machine                                  | 1.1.1                        | F4-machine 2          | スケジューノ             | しの更新                |                             |                  | ×   |
| $\leftarrow$   | E4-machine 😒                                                                                     |                              |                       |                    |                     | 0                           |                  |     |
| 命              |                                                                                                  |                              |                       | クからのシヤツ            | トタワンを有効<br>)問非アクティン | にする (i)<br>がになった後、ミ         | ッャットダウン          | しま  |
|                | 詳細 ジョフ 監視 (フレビュー)                                                                                |                              | 20                    | 分 〜 j              | -                   |                             |                  |     |
|                | ◇ 最新の情報に更新 ∅ 接続 ▶ 開始 			 ◎ 停止 ○ 再起動                                                              | 9 診断                         | スタートアップお。             | よびシャットゲー<br>ルの追加   | 例えは                 | 〔20分                        |                  |     |
| Ξ              | リソースのプロパティ                                                                                       | タグ                           |                       |                    | に変                  | 更                           |                  |     |
| <i>论</i><br>品  | 状態<br>● 停止                                                                                       | <ol> <li>タグがありませ/</li> </ol> |                       |                    |                     |                             |                  |     |
| >_             | 直前の操作<br>Feb 9, 2025 6:01 PM の 停止: 成功                                                            | マネージド ID                     |                       |                    |                     |                             |                  |     |
|                | 仮想マシンのサイズ<br>Standard_E4ds_v4 (4 コア、32 GB RAM、150 GB ディスク)                                       | ① マネージド ID がる                |                       |                    |                     |                             |                  |     |
| ш <sub>р</sub> | 処理装置<br>CPU - Memory optimized                                                                   |                              |                       |                    |                     |                             |                  |     |
| Δ              | 推定コスト                                                                                            | シングルサインオ                     |                       |                    |                     |                             |                  |     |
| 115<br>9.9     | \$0.29/時間 (実行時)                                                                                  | 有効                           |                       |                    |                     |                             |                  |     |
| Ē              |                                                                                                  |                              |                       |                    |                     |                             |                  |     |
| $\odot$        | アプリケーション<br>JupyterLab Jupyter VS Code (Web) VS Code (デスクトップ) ターミナル ノートブック                       | スクシュール                       |                       |                    |                     |                             |                  |     |
| \$             | 作成日                                                                                              | アイドリングからの<br>20分間の非アクラ       |                       |                    |                     |                             |                  |     |
|                | 2025/2/9 17:07:30                                                                                | フロー ランタイム                    |                       |                    |                     |                             |                  |     |
| 1.0            | SSH アクセス<br>Disabled                                                                             |                              |                       |                    |                     |                             |                  |     |
|                | ルートアクセス                                                                                          | カスタム アプリ                     |                       |                    |                     |                             |                  |     |
|                |                                                                                                  | <ol> <li>カスタムアプリタ</li> </ol> |                       |                    |                     |                             |                  | ]   |
| _1/2           | 10.0.0.4                                                                                         |                              |                       |                    |                     | 更新                          | +72              | セル  |
| -              | 仮想ネットワークおよびサブネット                                                                                 |                              |                       |                    |                     |                             |                  |     |

#### 4. VS Codeを使おう

世界のプログラマーに愛されるマイクロソフト謹製コードエディタ Azureのマニュアルはこちら

|              | 🗅 🗖 📥 Notebooks - 🗙 📢 notebook000      | ) 🗙 📔 🔍 azure portal - 🗙 🗼 赤ーム - Micro: 🗙 🗼 gpt-4o-test-1 🗙 🌗 モデル カタログ 🗙 📑 Azure Al エーシース 📑 Linux VM の份 🗙 🗼 sharedfiles - 1           | ×   + -                     |
|--------------|----------------------------------------|----------------------------------------------------------------------------------------------------|-----------------------------|
| $\leftarrow$ | C Attps://ml.azure.com/fileexplorerAz  | zNB?wsid=/subscriptions/a3b0857d-8c96-43a1-b2ee-d787b83bbe5e/resourcegroups/ML-test/providers/Microsoft.MachineLearningServices/wor a | a A 🏠 📬a 🌍                  |
| Azure        | AI   Machine Learning Studio           | C 📫 🕸 < <sup>13</sup> ? 🙄   1                                                                                                    | 923306880-YamakataLab 🗸 🛛 🕅 |
| =            | The University of Tokyo > ML-workspace | > Notebooks                                                                                                    |                             |
| $\leftarrow$ | Notebooks                              | Untitled.ipynb ×                                                                                                    |                             |
| 命            | <b>ファイル</b> サンプル                       | ■ ··· × VS Code で編集 × ● コンピューティング: E4-machine - 実行中 × ··· ● P                                                                         | ython 3.10 - SDK v2 🗸 🧭     |
| □            | × 🕁 🕀 🕐 «                              | E4-machine・スーマ VS Code で編集 (Web) 6 最後に保存された 1分前                                                                                       | Python 3.10 - SDK V2        |
|              | > 📕 Logs                               | VS Code で編集 (デスクトップ)                                                                                                    |                             |
|              | ∨ 🔁 Users                              | $\triangleright$ $\vee$ 1 1+2                                                                                                    |                             |
| · -          | ∨ 🔂 1923306880                         | [2] ✓ 1秒未満<br>···· 3                                                                                                    |                             |
| 。<br>品       | Untitled.ipynb                         |                                                                                                    |                             |
| >_           |                                        |                                                                                                    |                             |
|              |                                        |                                                                                                    |                             |
|              |                                        |                                                                                                    |                             |
| щ,           |                                        |                                                                                                    |                             |
| 4            |                                        |                                                                                                    |                             |
| Ш.           |                                        |                                                                                                    |                             |
| E<br>F       |                                        |                                                                                                    |                             |
| A<br>A       |                                        |                                                                                                    |                             |
| ⊕<br>⊜       |                                        |                                                                                                    |                             |
| -95          |                                        |                                                                                                    |                             |
|              |                                        |                                                                                                    |                             |
| 뮻            |                                        |                                                                                                    |                             |
| $\odot$      |                                        |                                                                                                    |                             |
| Ø            |                                        |                                                                                                    |                             |
| d's          | •                                      |                                                                                                    |                             |

| (2)学校 (企) □   ▲ Ilama3 丛 Noteb ズ c × Pricing 参 チャッ          | ト 🔍 azure 📑 Azure 🔍 azure 📑 Cloud 🔍 Azu                                                                  | zure Pricing 🤉 pytho 💽 7ວ0 🛛 🤇                   | Azure 🖉 🔊 Azure 📑 データ 🗍 🔍 Azure 🛛 🕂                                                                                                    | - 0 X      |
|-------------------------------------------------------------|----------------------------------------------------------------------------------------------------|--------------------------------------------------|----------------------------------------------------------------------------------------------------|------------|
| ← C                                                         | criptions+a3b0857d-8c96-43a1-b2ee-d787b83bbe5e-                                                          | +resourceGroups+ML-test+providers+Mi             | icrosoft.MachineLearningSer 🖽 A 🏠                                                                                                    | ئ 🖓 🕲 🐒    |
| × Visual Studio Code (プレビュー)。いつでもどこでも、すべてをブラウザーで。 <u>ドキ</u> | ュメントを読む プライバシーと Cookie 利用規約 VS C                                                                         | <u>Code をダウンロードする</u>                            | ~                                                                                                    | ×          |
| $\mathbf{X}$ $\leftarrow \rightarrow$                       | ,,,,,,,,,,,,,,,,,,,,,,,,,,,,,,,,,,,,,                                                                    |                                                  | ₩~                                                                                                    |            |
|                                                             |                                                                                                    |                                                  |                                                                                                    |            |
|                                                             |                                                                                                    |                                                  |                                                                                                    |            |
|                                                             |                                                                                                    |                                                  |                                                                                                    |            |
| မီ                                                          |                                                                                                    |                                                  |                                                                                                    |            |
|                                                             |                                                                                                    |                                                  |                                                                                                    |            |
|                                                             |                                                                                                    |                                                  |                                                                                                    |            |
|                                                             |                                                                                                    |                                                  |                                                                                                    |            |
|                                                             |                                                                                                    | ×                                                |                                                                                                    |            |
|                                                             | 拡張機能 'Azure Machine Learning - Ren                                                                       | mote' が Microsoft を使用して                          |                                                                                                    |            |
|                                                             | $\nabla$ $\pi$ $\gamma$ $\gamma$ $\gamma$ $\gamma$ $\gamma$ $\gamma$ $\gamma$ $\gamma$ $\gamma$ $\gamma$ |                                                  |                                                                                                    |            |
|                                                             |                                                                                                    | 許可、アヤンセル                                         |                                                                                                    |            |
|                                                             |                                                                                                    | べてのコマンドグ                                         |                                                                                                    |            |
|                                                             |                                                                                                    |                                                  | マクリックすると認証                                                                                                    |            |
|                                                             |                                                                                                    | ジャパーシン ひょう しょう しょう しょう しょう しょう しょう しょう しょう しょう し | しょうしょう していい しょう しんしょう しょうしょう しんしょう しんしょ しんしょ |            |
|                                                             |                                                                                                    | <sup>オルダーを指</sup> 始まるアナ                          | コウントを選択                                                                                                    |            |
|                                                             |                                                                                                    |                                                  |                                                                                                    |            |
|                                                             |                                                                                                    |                                                  |                                                                                                    |            |
|                                                             |                                                                                                    |                                                  |                                                                                                    |            |
| 8                                                           |                                                                                                    |                                                  |                                                                                                    |            |
| ☆ アウトライン     ◇ タイムライン     ◇ タイムライン                          |                                                                                                    |                                                  | (1) Waiting for Azure sign in                                                                                                    |            |
| 、 リモートを聞いています。 $\otimes 0 \land 0$                          |                                                                                                    |                                                  |                                                                                                    | レイアウト·US パ |

| 🧕 学校 🍘 🗖 🗼 Ilama3-vm2 - Microsoft Azure 🗙 📥 Notebooks - Azure Al   Machine 🗆 🗙 式 code [Azure ML: E4-machine] - Vi: 🗙 + 👘 👘 👘                                          |                                     |             |                     |                                            |                                |                                |    |  |   |  |  |
|----------------------------------------------------------------------------------------------------|-------------------------------------|-------------|---------------------|--------------------------------------------|--------------------------------|--------------------------------|----|--|---|--|--|
| C C https://vscode.dev/+ms-toolsai.vscode-ai-remote/+subscriptions+a3b0857d-8c96-43a1-b2ee-d787b83bbe5e+resourceGroups+ML-test+providers+Microsoft.MachineLearningSer |                                     |             |                     |                                            |                                |                                |    |  |   |  |  |
| Vi:                                                                                                    | sual Studio Code (プレビュー)。いつでもどこでも、す | 「べてをブラウザーで。 | <u>ドキュメントを読</u>     | む プライバシーと Cookie                           | <u>利用規約</u> <u>VS Code をダウ</u> | <u>ンロードする</u>                  |    |  | × |  |  |
| ∢                                                                                                    |                                     |             |                     | ,                                          | e [Azure ML: E4-machine]       |                                | ₿× |  |   |  |  |
|                                                                                                    |                                     |             |                     |                                            |                                |                                |    |  |   |  |  |
| G                                                                                                    | CODE [AZURE ML: E4-MACHINE]         |             |                     |                                            |                                |                                |    |  |   |  |  |
|                                                                                                    |                                     |             |                     |                                            |                                |                                |    |  |   |  |  |
| Ŷo                                                                                                    |                                     |             |                     |                                            |                                |                                |    |  |   |  |  |
| P.                                                                                                    |                                     |             |                     |                                            |                                |                                |    |  |   |  |  |
| â                                                                                                    |                                     |             |                     |                                            |                                |                                |    |  |   |  |  |
| L <u>⊗</u>                                                                                                    |                                     |             | <b>()</b> <i>-C</i> | のフォルダー内のフェ                                 | アイルの作成者を信頼                     | 頼しますか?                         |    |  |   |  |  |
| ₽₽                                                                                                    |                                     |             | Code                | 。/+ このフ+IIダ_内の <sup>-</sup>                | ファイルを白動的に実行する                  | 可能桝のちる機能を提供し                   |    |  |   |  |  |
|                                                                                                    |                                     |             | ます                  | *<br>*                                     | アイルを日勤的に実打する                   | 可能性のめる機能を提供し                   |    |  |   |  |  |
|                                                                                                    |                                     |             | これ<br>があ<br>ト を     | らのファイルの作成者を信う<br>るため、制限モードで続行<br>参照してください。 | 頼していない場合は、悪意の<br>することをお勧めします。評 | Dあるファイルである可能性<br>詳細については、ドキュメン |    |  |   |  |  |
|                                                                                                    |                                     |             | ~/c]                | loudfiles/code [Azure M                    | NL: E4-machine]                |                                |    |  |   |  |  |
|                                                                                                    |                                     |             |                     | 親フォルダー 'cloudfiles' 内                      | のすべてのファイルの作成者                  | 者を信頼します                        |    |  |   |  |  |
|                                                                                                    |                                     |             |                     | はい、作成者を信頼(                                 | します いいえ                        | 、作成者を信頼しません                    |    |  |   |  |  |
|                                                                                                    |                                     |             |                     |                                            | 制限モ                            | ードでフォルダーを参照する                  |    |  |   |  |  |
|                                                                                                    |                                     |             |                     |                                            |                                | 指定して検<br>索 Ctrl + Shift + I    |    |  |   |  |  |
|                                                                                                    |                                     |             |                     |                                            |                                |                                |    |  |   |  |  |
|                                                                                                    |                                     |             |                     |                                            |                                |                                |    |  |   |  |  |
|                                                                                                    |                                     |             |                     |                                            |                                |                                |    |  |   |  |  |
| (8)                                                                                                    |                                     |             |                     |                                            |                                |                                |    |  |   |  |  |
| £223                                                                                                    | > アウトライン<br>> タイムライン                |             |                     |                                            |                                |                                |    |  |   |  |  |
| C                                                                                                    |                                     |             |                     |                                            |                                |                                |    |  |   |  |  |

レイアウト:US 🕻

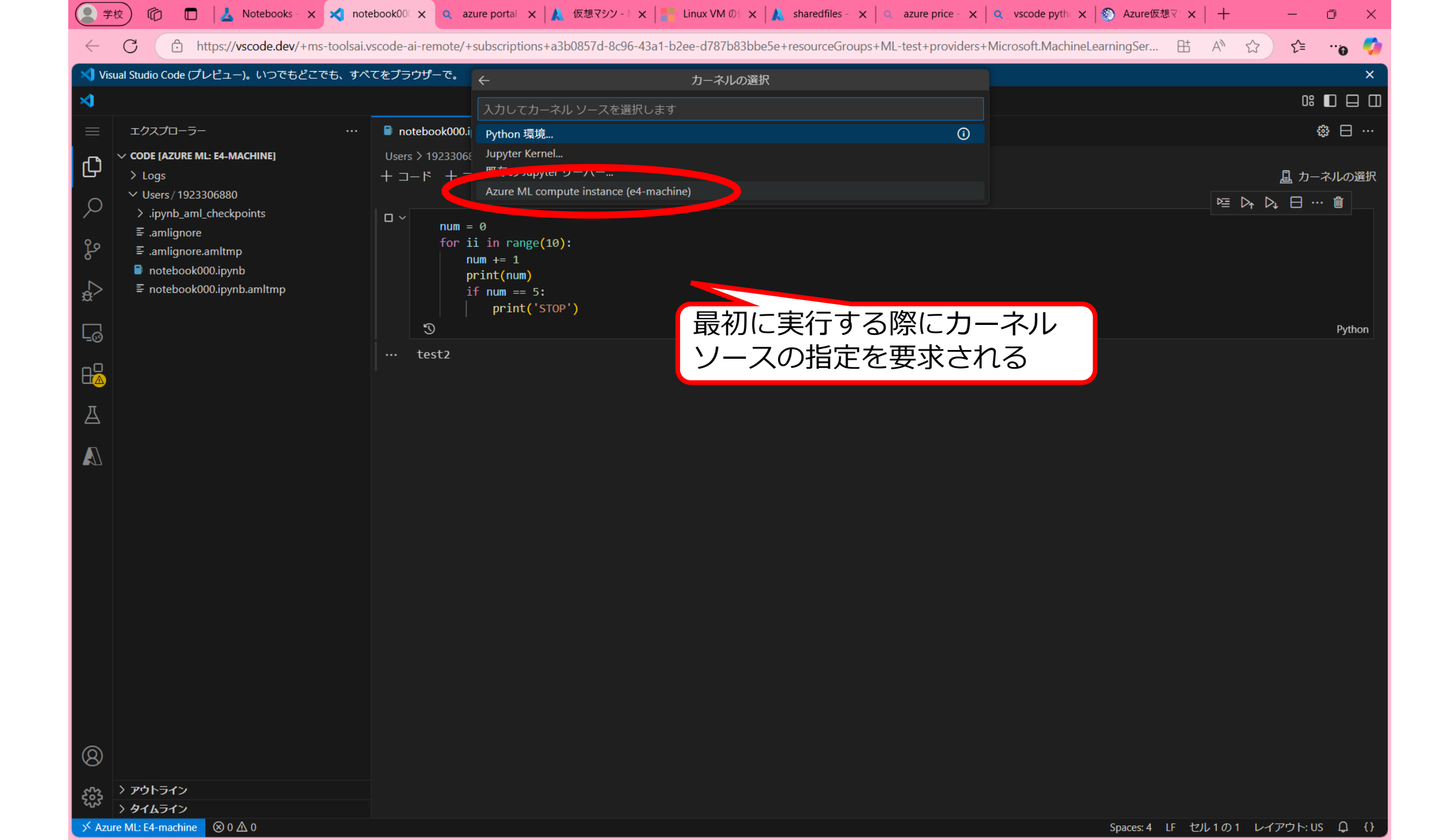

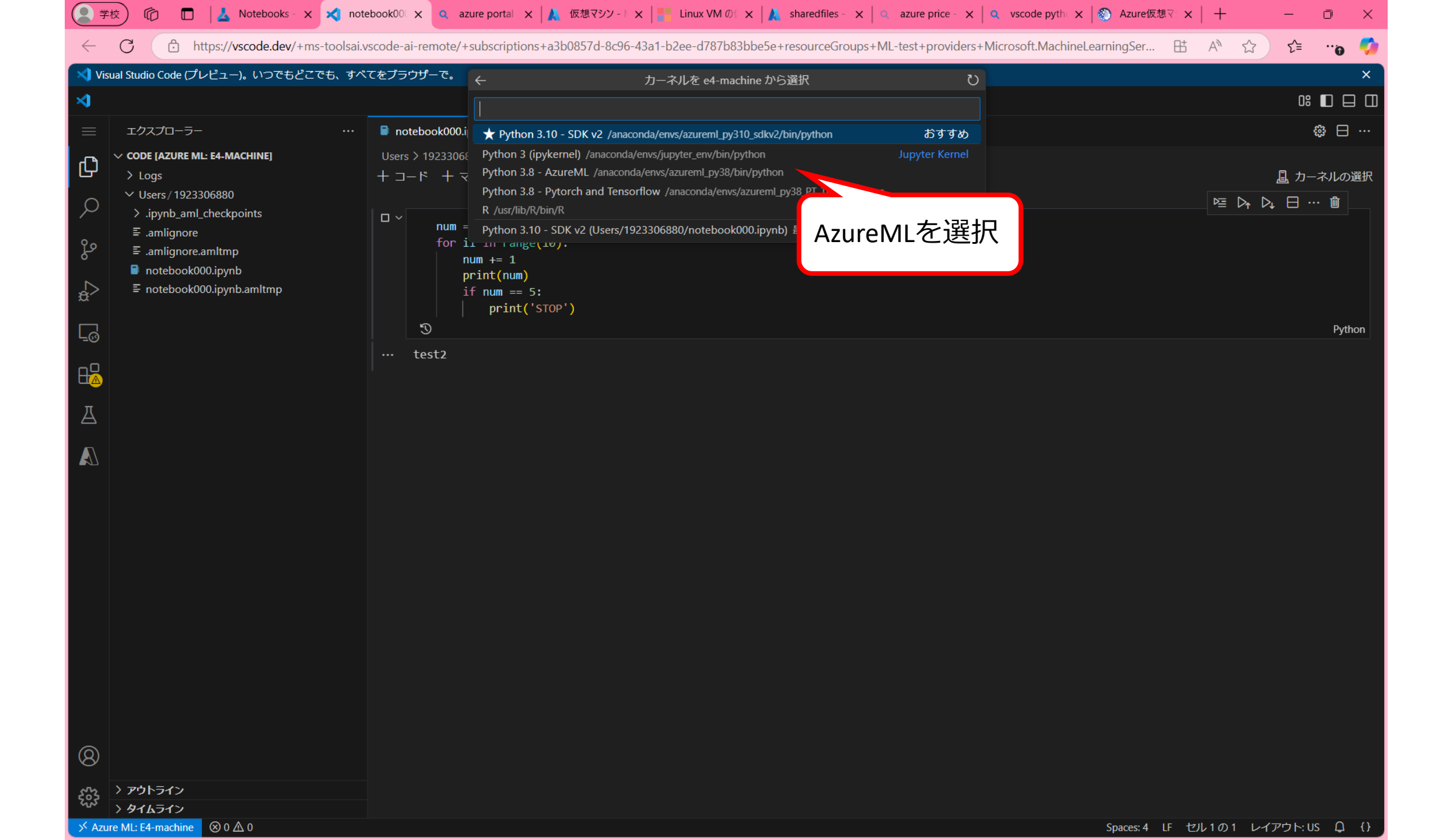

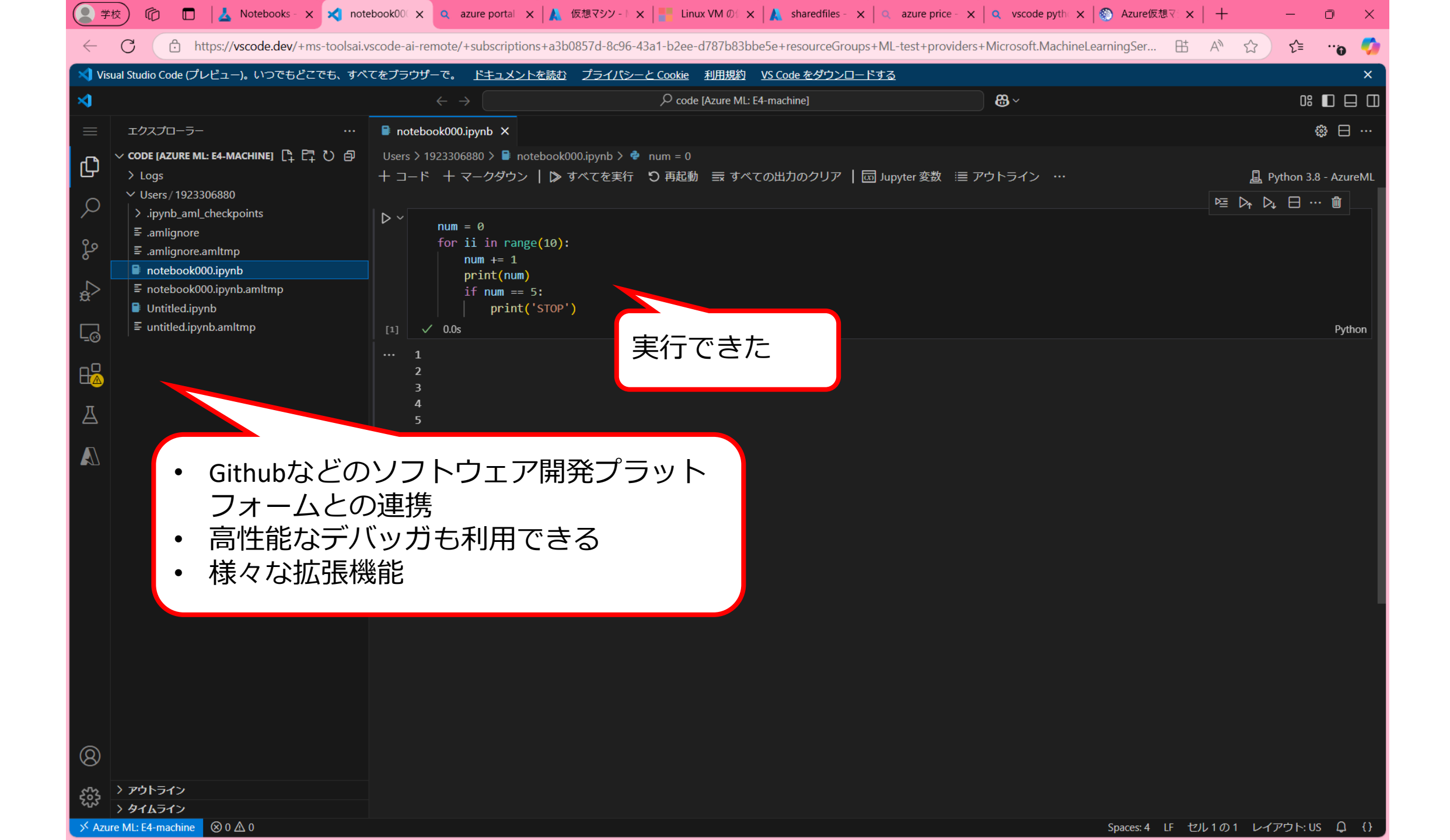